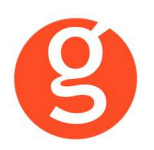

# Allianz 🕕

| ÍNDICE                                                                                                    |                              |
|----------------------------------------------------------------------------------------------------|------------------------------|
| INTEGRACIÓN CON ALLIANZ                                                                                                    | 3                            |
| I.INTRODUCCIÓN                                                                                                    | 3                            |
| II.FUNCIONALIDADES INTEGRABROKER                                                                                                    | 4                            |
| <ul> <li>III.CONFIGURACIÓN</li> <li>i. Archivo – Parámetros – Compañías – IntegraBroker</li> <li>ii. Archivo – Parámetros - Descriptores - Sexo</li> <li>iii. Archivo – Parámetros – Compañías Contrarias</li> <li>iv. Archivo – Datos Correduría</li> <li>v. Archivo – Mantenimiento de Usuarios – IntegraBroker</li> </ul> | 4<br>5<br>9<br>9<br>10<br>11 |
| IV.CLIENTES<br>i. Mantenimiento de Clientes                                                                                                    | <br>                         |
| V.CONTRATOS<br>i. Mantenimiento de Contratos<br>ii. Colectivos<br>iii. Mantenimiento de Recibos - Compañía                                                                                                    | 12<br>12<br>14<br>15         |
| VI.DESCARGA AUTOMÁTICA PRODUCCIÓN                                                                                                    | 16                           |
| VII.EMISIÓN AUTOMÁTICA DE PÓLIZAS – EMISIÓN DE ALLIANZ<br>i.Autos<br>ii.Motos<br>iii.Furgonetas<br>iv.Hogar                                                                                                    | 20<br>22<br>26<br>30<br>33   |
| VIII.SINIESTROS<br>i. Contrarios<br>ii. Siniestros Autos<br>iii. Siniestros Diversos<br>iv. Integra                                                                                                    | 37<br>37<br>37<br>40<br>42   |
| IX.CARTERA<br>i. Defensa de Cartera                                                                                                    | 43<br>43                     |
| X.LIQUIDACIÓN COMPAÑÍA                                                                                                    | 44                           |
| XI.OPERACIONES DIARIAS                                                                                                    | 45                           |

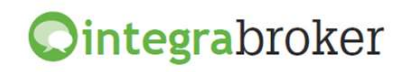

# 

| XII.AUTOGRUP                                                   |    |
|----------------------------------------------------------------|----|
| i. Pólizas                                                     |    |
| ii. Garantías                                                  |    |
| iii. Proyectos                                                 | 47 |
| XIII.DESCARGA FICHEROS                                         | 48 |
| CONECTIVIDAD AVANZADA (OPCIONAL)                               | 49 |
| I.INTRODUCCIÓN                                                 |    |
| II.CONFIGURACIÓN                                               |    |
| i. Archivo – Parámetros – Compañías – IntegraBroker            | 50 |
| ii. Archivo – Mantenimiento de Usuarios – IntegraBroker        | 53 |
| III.FUNCIONAMIENTO OPERACIONES DIARIAS + CONECTIVIDAD AVANZADA | 53 |
| i.Datos generales                                              | 53 |
| ii.Clientes                                                    | 53 |
| iii. Alta Contratos                                            | 54 |
| iv.Modificación Contratos                                      | 54 |
| v.Alta Recibos                                                 | 54 |
| vi.Modificación Recibos                                        | 54 |
| vii.Petición de Ficheros                                       | 55 |
| viii.Descarga de Ficheros automatizada                         |    |
| ix.Otros procesos                                              |    |
| x.Informes (Contratos – Logs operaciones diarias Allianz):     | 57 |

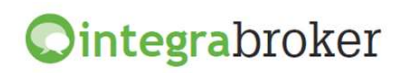

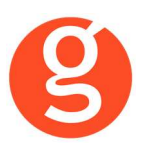

# **INTEGRACIÓN CON ALLIANZ**

## **I.INTRODUCCIÓN**

integraBroker es la nueva pasarela On-Line de **GECOSE** para las comunicaciones con las principales aseguradoras, ya que ofrece al mediador una conexión On-Line permanente con cada una de las Compañías con el objetivo de integrar información automáticamente al programa de gestión relativa a datos de emisión de póliza, suplementos, recibos de cartera, liquidaciones y siniestros.

La mayoría de compañías disponen o tienen previsto incorporar en breve la capacidad de ofrecer servicios web al canal de mediación, ya que la integración de datos será uno de los pilares de servicio diferenciadores entre aseguradoras. El beneficio es recíproco ya que los datos se introducen una única vez y están disponibles On-Line a tiempo real en la aplicación de la compañía y en la del Corredor.

El beneficio es recíproco ya que los datos se teclean una sola vez y están disponibles On-Line a tiempo real como si se tratara de un único gestor y una única aplicación, cuando en realidad son diferentes aplicaciones (la de la compañía y la del Corredor) las que integran esa información en sus bases de datos, independientemente de quien las haya generado.

En la actualidad ya podemos consultar a tiempo real la información de los contratos, los recibos y los siniestros, descargar en fastBroker la nueva producción emitida por la compañía y registrar en la Web de la compañía la información de los siniestros introducidos en fastBroker.

integraBroker ofrece al mediador una conexión On-Line permanente con las Compañías con el objetivo de integrar información en fastBroker: producción, suplementos, cartera, liquidaciones y siniestros. Debido a que la mayoría de las compañías disponen o tienen previsto ofrecer servicios Web al canal de mediación, ya que la integración de datos será uno de los pilares de servicio diferenciadores entre Aseguradoras, permite obtener nuevos y mejores servicios para el intercambio de información entre la Cía y el Corredor de Seguros.

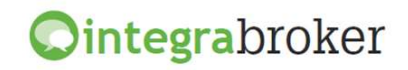

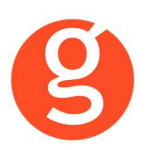

# **II.FUNCIONALIDADES INTEGRABROKER**

| <b>Ointegra</b> broker                            | Allianz 🕕     |
|---------------------------------------------------|---------------|
| Descarga producción (clientes, pólizas y recibos) | Operativo     |
| Emisión Pólizas Automóviles                       | Operativo     |
| Emisión Pólizas Motos                             | Operativo     |
| Emisión Hogar 2050                                | Operativo     |
| Emisión Vehículos Comerciales                     | Operativo     |
| Consulta de Pólizas                               | Operativo     |
| Consulta de Recibos                               | Operativo     |
| Consulta de Siniestros                            | Operativo     |
| Apertura de Siniestros Autos                      | Operativo     |
| Apertura de Siniestros Diversos                   | Operativo     |
| Consulta Talleres                                 | Operativo     |
| Solicitud Peritación                              | Operativo     |
| Liquidación Recibos cobrados                      | Operativo     |
| Autogrup                                          | Operativo     |
| Descarga ficheros                                 | Operativo     |
| Descarga pólizas en pdf                           | Operativo     |
| Gestión de anotaciones                            | Operativo     |
| Modificación datos Clientes                       | Operativo     |
| Ficha gestión                                     | En Desarrollo |
| Consulta de información vinculada a la póliza     | Operativo     |
| Fidelización cartera (Defensa cartera)            | Operativo     |

# **III.CONFIGURACIÓN**

Para el correcto funcionamiento de la aplicación deberá configurar en todos los equipos que utilicen integraBroker, que en los campos numéricos el decimal es el "punto" y el separador de miles la "coma". Para ello deberá ir al Panel de Control – Configuración Regional.

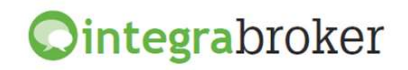

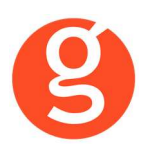

|                                                   | Comisiones                                                                        |                            | Deer         | mantasián              | Castionar      |                    | ilian . | Integrabraka  |
|---------------------------------------------------|-----------------------------------------------------------------------------------|----------------------------|--------------|------------------------|----------------|--------------------|---------|---------------|
|                                                   |                                                                                   | Email                      | Ducu         | mentacion              | Gestiones      | Gra                | nico    | Integrapionei |
|                                                   |                                                                                   |                            |              |                        |                |                    |         |               |
| Allianz                                           | Usuari                                                                            | io epac : PA000000         |              | Password epac :        | ******         |                    |         |               |
|                                                   | Código co                                                                         | mpañia: 000001             | С            | ódigo del mediador:    | PA000000       |                    |         |               |
| Códigos de                                        | Agente: 1: 0000000                                                                | 3 2: 0000000s 3: 0         | 10000001 4   | . 0000002 5:           | 6:             |                    |         |               |
|                                                   | Beenster les comisio                                                              |                            |              |                        | producción     |                    |         |               |
| V                                                 | Respetar las comisio                                                              | nes que nos envia la co    | Jinpania arr | ealizar la carga de la | production     |                    |         |               |
|                                                   | Canal Cobro:                                                                      |                            | *            |                        |                |                    |         |               |
| V                                                 | Actualizar situación d                                                            | lel recibo en operacione   | es diarias   | 📃 Respetar comisió     | n Agencia Cone | ctividadAvanzada   |         |               |
|                                                   | Forzar situación pend                                                             | diente en alta recibos     |              | 🗌 Calcular comisión    | Colaborador C  | onectividad Avanza | da 🛛    |               |
|                                                   | Forzar recibos cobrac                                                             | dos/devueltos como liqu    | uidados      | Solo actualizar rec    | ibos con canal | cobro Compañía     |         |               |
|                                                   | Actualizar solicitudes                                                            | s en descarga de produc    | cción        |                        |                |                    |         |               |
|                                                   |                                                                                   |                            |              |                        |                | *                  |         |               |
| Códigos ope                                       | raciones diarias:                                                                 |                            |              |                        |                |                    |         |               |
| Códigos ope<br>Num. Opera                         | raciones diarias:                                                                 | 1                          |              |                        |                | <b>_</b>           |         |               |
| Códigos ope<br>Num. Opera<br>1002                 | raciones diarias:<br>ción. Descripción<br>Reemplazo                               | 1                          |              |                        |                |                    |         |               |
| Códigos ope<br>Num. Opera<br>1002<br>1006         | raciones diarias:<br>ciónDescripciór<br>Reemplazo<br>Póliza Anula                 | n<br>I<br>ada              |              |                        |                | <b>_</b> _         |         |               |
| Códigos ope<br>Num. Opera<br>1002<br>1006<br>1018 | raciones diarias:<br>ción. Descripciór<br>Reemplazo<br>Póliza Anula<br>Emisión Su | n<br>)<br>ada<br>iplemento |              |                        |                |                    |         |               |
| Códigos ope<br>Num. Opera<br>1002<br>1006<br>1018 | raciones diarias:<br>ción. Descripciór<br>Reemplazo<br>Póliza Anula<br>Emisión Su | n<br>)<br>ada<br>iplemento |              |                        |                |                    |         |               |

#### i. Archivo – Parámetros – Compañías – IntegraBroker

**Código Usuario del Mediador**: Introduzca el código de usuario que Allianz le ha asignado para acceder desde Web Services.

Códigos de Agente: Códigos de agente en Allianz

**Respetar las comisiones que nos envía la compañía al realizar la carga de la producción:** Si marca esta opción, al dar de alta las pólizas de producción en fastBroker a través de IntegraBroker se grabarán las comisiones que le envía la compañía. Si la desmarca se calcularán las comisiones en función de los % que tiene introducidos en Archivo – Parámetros – Compañías – Allianz.

**Canal de Cobro:** Necesario en el envío de liquidaciones a Allianz a través de integraBroker. Se respetará la forma de cobro seleccionada al dar el cobro del recibo en la opción Cobros/Dev. La equivalencia entre Gecose y Allianz es la siguiente:

| GECOSE              | ALLIANZ        |
|---------------------|----------------|
| Cobrado             | Cobro Efectivo |
| Cobro Talón         | Cobro Cheque   |
| Cobro Tarjeta       | Cobro Bancario |
| Cobro Transferencia | Cobro Bancario |

**Actualizar situación del recibo en operaciones diarias**: Al marcar esta opción se actualizará la situación de los recibos en fastbroker en función de la que envíe la compañía.

**Forzar situación pendiente en alta recibos:** Al descargar un recibo desde la pantalla de Mantenimiento de recibos se grabará en situación I0x (Pendiente de cobro).

**Forzar recibos cobrados/devueltos como liquidados**: Si la compañía envía un recibo como cobrado o devuelto, se grabará en fastBroker la situación 4xx ó 5xx y la fecha de liquidación correspondiente. Si desmarca esta opción, el recibo quedará en situación 2xx ó 3xx

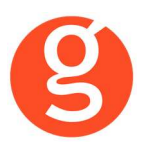

Actualizar solicitudes en descarga de producción: Se actualizarán las solicitudes al hacer la descarga.

**Respetar comisión Agencia Conectividad Avanzada**: Se grabará la comisión que envía la compañía.

**Calcular comisión Colaborador Conectividad Avanzada**: Al dar de alta los recibos se calculará la comisión del colaborador en función de los % introducidos en Archivo – Parámetros – Colaboradores.

**Sólo actualizar recibos con canal de cobro compañía**. En los movimientos que envía la compañía sólo se actualizarán los recibos cuyo canal de cobro sea COMpañía

**Sólo movimientos de anulación**. En la descarga diaria de información sólo se modificarán en fast**Broker** las anulaciones

**Respetar colaborador cia en contratos**. Al descargar la información se respetará el colaborador que nos envíe la compañía en lugar de tener en cuenta el que haya en la ficha del cliente

**Códigos operaciones diarias**: Permite elegir que códigos de operaciones diarias se den de alta. **Última descarga operaciones diarias**: Fecha en la que se ha hecho la última descarga

**Códigos de Agente por Producto**: Introduzca por cada producto el código de agente (PA) que le ha asignado Allianz para cada producto.

Código Descripción 001 Nueva Producción 1002 Reemplazo 1003 Suplemento 1004 Póliza desblogueada 1005 Póliza desestimada 1006 Póliza anulada 1007 Nuevo Proyecto 1008 Proyecto desbloqueado 1009 Provecto desestimado 1010 Sustitución alta 1011 Consulta Póliza 1012 Modificación cuenta bancaria 1013 Solicita anular póliza 1014 Agente solicita anular póliza 1015 Solicitud emisión proyecto Agente solicita/consulta presupuesto 1016 1017 Emisión/Sustitución póliza 1018 Emisión Suplemento 1019 Agente: Emisión/Sustitución Póliza 1020 Agente solicita emisión Suplemento 021 Pago con tarjeta Visa 1022 Agente solicita duplicado Póliza 1023 Solicitud duplicado póliza 1024 Consulta cuadro médico 025 Agente consulta cuadro médico 1026 Envío de talones/tarjeta/cuadro médico

Los códigos de operaciones diarias son los siguientes:

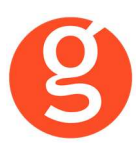

| 1027 | Autorización sesiones RHB                      |
|------|------------------------------------------------|
| 1028 | Remitido duplicado fiscal                      |
| 1029 | Incidencia datos económicos-certificado fiscal |
| 1030 | Cambio modalidad/Alta en póliza BTM            |
| 1031 | Solicitud duplicado recibo                     |
| 1032 | Solicitud duplicado CIS                        |
| 1033 | Solicitud prestación Vida                      |
| 1034 | Solicitada doc pago Vida                       |
| 1035 | Solicitada doc pago Vida 5 d                   |
| 1036 | Solicitada doc pago Vida 15 d                  |
| 1037 | Solicitado traspaso salida PPA                 |
| 1038 | Rechazo traspaso entrada PPA                   |
| 1039 | Solicitado traspaso entrada PPA                |
| 1040 | Revocado traspaso salida PPA                   |
| 1041 | eCliente: Sol duplicado recibo                 |
| 1042 | Renta bloqueada por fe de vida                 |
| 1043 | Tomador confirma recepción póliza              |
| 1044 | Póliza susceptible de defensa                  |
| 1045 | Anulación/Suspensión efectuada                 |
| 1046 | Comunicac.Anul/Susp. a Suc/Med                 |
| 1047 | Comunic.Stro. FUERA EFECTO pól.                |
| 1048 | Verif.permiso condu.extranjero                 |
| 1049 | Llamada de profesional                         |
| 1050 | Consulta cuadro médico                         |
| 1051 | Mediador consulta datos                        |
| 1052 | Cía contraria consulta siniest                 |
| 1053 | Solicitud anulación póliza                     |
| 1054 | Realizado cobro VISA                           |
| 1055 | Solicitud exámenes médicos                     |
| 1058 | Emitida póliza a cli.potencial                 |
| 2001 | Siniestro abierto                              |
| 2002 | Siniestro reabierto                            |
| 2003 | Peritación terminada                           |
| 2004 | Pago a taller                                  |
| 2005 | Pago a tomador                                 |
| 2006 | Pago a agente                                  |
| 2007 | Encargo peritación                             |
| 2008 | Siniestros versión contradict.                 |
| 2009 | Siniestro aceptado Cía                         |
| 2010 | Siniestro aceptación tácita                    |
| 2011 | Siniestro aceptado Cía contra.                 |
| 2014 | Anulación pago a taller                        |
| 2015 | Anulación pago a tomador                       |
| 2016 | Anulación pago a Agente                        |
| 2017 | Consulta siniestro                             |

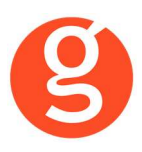

| 2018 | Agente consulta siniestro                         |
|------|---------------------------------------------------|
| 2019 | Profesional consulta siniestro                    |
| 2020 | Llamada apertura siniestro                        |
| 2021 | Agente llama apertura siniestro                   |
| 2022 | Consulta siniestralidad                           |
| 2023 | Agente consulta siniestralidad                    |
| 2024 | Completa datos siniestro                          |
| 2025 | Comunica lesionados                               |
| 2026 | Agente completa datos siniestro                   |
| 2027 | Agente comunica lesionados                        |
| 2028 | SMS a móvil cliente: VH no encontrado en taller   |
| 2029 | SMS a móvil cliente: Cierre peritaje autos        |
| 2030 | SMS a móvil cliente: Pago Asegurado siniestro     |
| 2031 | SMS a móvil cliente: Encargo taller concert       |
| 2032 | SMS a móvil cliente: Reclamación CICOS sin        |
| 2033 | Siniestro en póliza BTM                           |
| 2034 | Apertura siniestro cristales                      |
| 2035 | Ampliamos versión. Culpa asegurado                |
| 2036 | Ampliamos versión. Inexistencia de siniestro      |
| 2037 | Apertura siniestro                                |
| 2038 | Modif/Completar dato siniestro                    |
| 2039 | Inclusión/Modific. LESIONADOS                     |
| 2040 | Solic/Cambio encargo pericial                     |
| 2041 | Pendiente documentación                           |
| 2042 | Solicitud/Cambio enc.pericial                     |
| 2043 | Contrario consulta siniestro                      |
| 2044 | Mediador comunica siniestro                       |
| 2045 | Pago reembolsos salud                             |
| 2046 | Rechazo aviso intermediario                       |
| 3000 | Devol. No catalogadas                             |
| 3001 | Devol. Por incorriente                            |
| 3002 | Devol. No domiciliado                             |
| 3003 | Devol. Oficina inexistente                        |
| 3004 | Devol. Cta Sin NIF                                |
| 3005 | Devol. Error domiciliación                        |
| 3006 | Devol. Disconforme importe                        |
| 3007 | Devol. Duplic. Indebido, Error                    |
| 3008 | SMS a móvil cliente: Comunicación recibo ba       |
| 3009 | SMS a móvil cliente: Comunicación recibo bancario |
| 3010 | Recibo bancario refacturado                       |
| 3011 | En defensa cart día 17 del mes                    |
| 3012 | En defensa cart día 3 próx. Mes                   |
| 5001 | Cliente consulta servicios Compañía               |
| 5002 | Reserva matrícula                                 |
| 5003 | Cambio datos de clientes                          |

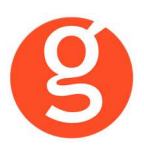

| 5004 | Domicilio erróneo                           |
|------|---------------------------------------------|
| 5005 | Alta reclamación CAT/DAC                    |
| 5006 | Cierre reclamación CAT/DAC                  |
| 5007 | Acción service recovery                     |
| 5008 | SMS a móvil cliente: Reclamación            |
| 5009 | SMS a móvil cliente: Bienvenida nuevo clien |
| 5010 | SMS a móvil cliente: Telf asistencia viaje  |
| 5011 | SMS a móvil cliente: Telf asistencia hogar  |
| 5012 | Actualización de datos cliente              |
| 5013 | Salud: Modificación NIF/Nombre Asegurado    |
| 5014 | Urgente – Solicitar fecha nacimiento        |
| 5015 | Prog Fidelización: Vida fácil               |
| 5016 | Prog Fidelización: Brico fácil              |
| 5017 | Prog Fidelización: Electric                 |
| 5018 | Prog Fidelización: Seguro viaje             |
| 5019 | Prog Fidelización: Equipaje                 |
| 5020 | Inclusión teléfono del cliente              |
| 5021 | Captura email del cliente                   |
| 5022 | Cliente no desea facilitar email            |
| 5026 | Trf.llamada cli.poten.a mediador            |
| 5027 | Facilitado proyecto a cli.potencial         |
| 9321 | Alta de reclamación CAT                     |
| 9324 | Cierre de reclamación CAT                   |
| 9631 | Alta de reclamación CAT                     |

Última descarga de operaciones diarias: Fecha en la que se realizó por última vez la descarga de operaciones diarias. Se actualiza automáticamente.

**Códigos de Usuario por Producto**: Códigos de usuario que le facilitará Allianz para emitir pólizas de Autos, Hogar, Motos y Autogrup.

#### ii. Archivo - Parámetros - Descriptores - Sexo

Al dar de alta los posibles sexos, deberá indicar si es "Hombre" o "Mujer" para que en el momento de dar de alta la producción se pueda hacer la equivalencia entre el valor facilitado por la compañía y fastBroker.

#### iii. Archivo - Parámetros - Compañías Contrarias

A fin de que Allianz pueda identificar a las compañías contrarias al dar de alta los siniestros, en cada una de ellas deberemos introducir el código DGS que le corresponda. Pulse sobre el literal del campo para acceder a la ayuda y haga doble clic sobre la compañía.

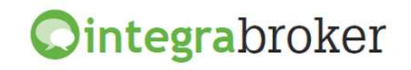

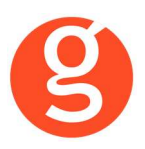

#### iv. Archivo – Datos Correduría

Configuración de los web services con las diferentes compañías.

| Datos Correc | luría  |              |                         |                |          |                |                |               |         |          |         |        |        |
|--------------|--------|--------------|-------------------------|----------------|----------|----------------|----------------|---------------|---------|----------|---------|--------|--------|
|              | Grabar | Modificar    | Cancela                 | ar             |          |                | 0<br>Salir     |               |         |          |         |        |        |
| Nombre       | GECOS  | E SOFTWA     | RE <mark>, S.L</mark> . |                |          |                |                |               | 3, S.L. |          |         | 1      | 000003 |
| N.I.F.       | B66666 | 666          | 1                       | Domicilio 🛛    | Avda. To | orreblanca, 2- | 8, local 2 H   |               |         |          | Código  | Postal | 08170  |
| Población    | SANT C | UGAT DEL     | VALLES                  |                |          | G F            | rovincia BAR   | CELONA        |         |          |         |        |        |
| Teléfono     | 935906 | 800          | Fax                     | 935891014      |          | Banco          | 000001         | Reme          | esas    |          | 706     |        |        |
| Titular      | CORRE  | EDURIA DE    | SEGURO                  | S, S.L.        |          |                |                |               |         |          |         |        |        |
| Cuenta       | 0123   | 0123 01      | 012301                  | 12301          |          | BAN ESO        | 123012301230   | 123012301     |         | В        | IC      |        |        |
| Configur     | ación  | Contabilidad | i/Fa                    | SACICom        | Reme     | sas / Trans Ir | formación DGS  | FastMail /S   | ms      | Integra  | broker  | s      | laaS   |
|              | Verco  | ntraseñas 🏾  |                         |                |          |                |                |               |         |          |         |        |        |
|              |        | -            | Servido                 | or Sql :       |          |                | Usuario Sql :  | Server:       | Passv   | word Sql | Server: |        |        |
|              |        | 2            | V220\0                  | GECOSE         |          |                |                |               |         |          |         |        |        |
|              |        |              | Clave c                 | de descarga:   | *****    | Ê              | Password ad    | ministrador:  | *****   | *        |         |        |        |
|              |        |              | 📃 Gra                   | abar póliza co | mo prop  | puesta         | _              |               |         |          |         |        |        |
|              |        |              | 🔲 No t                  | raspasar doc   | umento   | is en pólizas  | de reemplazo e | n descarga de | e prod  | lucción  |         |        |        |
|              |        | Ruta d       | e la copia              | a de segurida  | d C:\FA  | STICOPIASI     |                |               |         |          |         |        |        |
|              |        |              | BBDD                    | Integrabroker  |          |                |                |               |         | Versiór  | n 5     | i I    |        |
|              |        |              | Alias ci                | rmbroker       |          |                |                |               |         | 4        |         | i I    |        |
|              |        |              |                         |                | L        |                |                |               |         |          |         | -      |        |
|              |        |              |                         |                |          |                |                |               |         |          |         |        |        |

**Ver contraseñas:** Si marca esta opción los campos que contienen passwords mostrarán la información.

**Servidor SQL**: Se especificará la ruta donde se encuentra la Base de datos SQL que se utiliza para IntegraBroker. Será registrada por Gecose Software, S.L.

**Clave de descarga:** Es un código que Vd. nos indicará junto con la dirección I.P. de su red mediante un correo electrónico a la dirección <u>postventa@gecose.es</u>. Como respuesta a ese correo y si la correduría tiene contratado el módulo globalBroker comercializado por Gecose Software,S.L. se le informará de su password.

Password administrador: Se lo asignará Gecose.

**Grabar póliza como propuesta:** Marque esta casilla si desea que al descargar la producción el estado del contrato sea propuesta.

No traspasar documentos en pólizas de reemplazo en descarga de producción: Al descargar una póliza de reemplazo, por defecto se traspasan todos los documentos enlazados que hubiera en la póliza original, a la nueva póliza. Marque esta casilla en el caso de que no desee traspasarlos.

**Ruta de la copia de seguridad:** Por defecto deberá indicar la carpeta COPIAS que hay dentro de la carpeta FAST del servidor

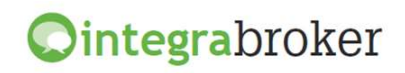

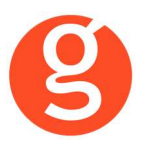

**BBDD Integrabroker:** Gecose le indicará si es necesario que introduzca el nombre de la base de datos y la versión

Alias crmBroker: Si Vd. tiene la aplicación crmBroker, en esta casilla deberá indicar el alias.

#### v. Archivo – Mantenimiento de Usuarios – IntegraBroker

| Allianz (III) | Usuario epac : |           | Password epac |            |
|---------------|----------------|-----------|---------------|------------|
| Amane         | Departamento   | 📝 Pólizas | Recibos       | Siniestros |

En cada usuario tiene la posibilidad de configurar si podrá consultar las operaciones diarias relativas a Pólizas, Recibos o Siniestros.

## **IV.CLIENTES**

#### i. Mantenimiento de Clientes

En la pestaña "Contratos" de la ficha del cliente, tiene el botón **integraBroker** que le permite solicitar la modificación de datos a la compañía siempre y cuando el cliente tenga alguna póliza en vigor.

| Petición de Actual   | ización de datos de Cliente        |
|----------------------|------------------------------------|
| N.I.F.:              | 01010101X                          |
| Dirección:           | ARIBAU                             |
| Número:              | 25                                 |
| Piso:                |                                    |
| Puerta:              |                                    |
| Bloque:              |                                    |
| Escalera:            |                                    |
| Resto:               | 3° 1°                              |
| Localidad:           | SANT CUGAT DEL VALLES              |
| C.P.:                | 08190                              |
| F.Nacimiento:        | 01/01/1970                         |
| Carnet automóvil     | 21/01/1989                         |
| Carnet motocicleta   | 11                                 |
| Sexo:                | Hombre                             |
| Estado civil:        |                                    |
| Profesión:           |                                    |
| Teléfonos:           | 935552149 935552149                |
| Idioma:              | Castellano                         |
|                      |                                    |
|                      |                                    |
| Poner un guión (-) e | en un campo para eliminar un dato. |

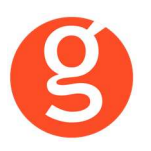

## **V.CONTRATOS**

#### i. Mantenimiento de Contratos

Al pulsar este botón, se ejecuta la aplicación integraBroker que conecta con los servidores de Allianz y nos muestra a tiempo real la información sobre la póliza registrada en el campo Referencia/Póliza.

Nos permite buscar manualmente un n° de póliza concreto, con o sin aplicación y pulsar el icono

para que nos muestre la información. Si a continuación pulsamos el botón 😬 se grabará esta póliza en fastBroker

En la **pestaña General** vemos los principales datos del tomador, riesgo y datos generales de la póliza que estamos consultando.

| tegraBroker (Consulta Pó                                                                                                    | liza)                                                                          |                                                                                                    |                                      |                                                                                                    |                      |
|----------------------------------------------------------------------------------------------------|--------------------------------------------------------------------------------|----------------------------------------------------------------------------------------------------|--------------------------------------|----------------------------------------------------------------------------------------------------|----------------------|
| Iza/Aplicación                                                                                                    | 1                                                                              | 0                                                                                                    |                                      | Eachs/Haus Teformación                                                                                           | Allianz 🕕            |
| General Coberturas                                                                                                    | Conductores                                                                    | Operaciones diarias                                                                                                    | Elementos                            | recha/Hora Información                                                                                           | recna/ nora Descarga |
| Tomador                                                                                                    |                                                                                |                                                                                                    |                                      |                                                                                                    | ]                    |
| Nombre y apellidos                                                                                                    |                                                                                |                                                                                                    | NIF                                  | Domicilio                                                                                                    |                      |
| CP/Localidad                                                                                                    |                                                                                |                                                                                                    | Provincia                            |                                                                                                    |                      |
| Fecha Nacimiento                                                                                                    | Fech                                                                           | a carnet                                                                                                    | Sexo                                 | Profesión                                                                                                    |                      |
| Riesgo                                                                                                    |                                                                                | Modelo                                                                                                    |                                      | Tipo                                                                                                    | Matricula            |
| Riesgo<br>Marca<br>Matriculación                                                                                                    | Adquisición [                                                                  | Modelo Bastidor                                                                                                    |                                      | Tipo CP Dirección                                                                                                | Matricula            |
| Riesgo Marca Matriculación Datos Generales                                                                                                    | Adquisición [                                                                  | ModeloBastidor                                                                                                    |                                      | CP Dirección                                                                                                    | Matricula            |
| Riesgo       Marca       Matriculación       John S Generales       Mediador                                                                                                    | Adquisición [                                                                  | Modelo Bastidor Póliza                                                                                                    |                                      | CP Dirección Aplicación Póliza Reem                                                                              | Aplicación Reem      |
| Riesgo       Marca       Matriculación       Datos Generales       Mediador       Ramo o Producto                                                                                                 | Adquisición                                                                    | Modelo Bastidor Póliza                                                                                                    |                                      | CP Dirección Aplicación Póliza Reem                                                                              | Aplicación Reem      |
| Riesgo       Marca       Matriculación       Datos Generales       Mediador       Ramo o Producto       Código     Descr                                                                          | Adquisición                                                                    | Modelo Bastidor                                                                                                    |                                      | CP Dirección  Aplicación Póliza Reem  Sub Ramo o Modalidad  Código Descripción                                   | Aplicación Reem      |
| Riesgo         Marca         Matriculación         Matriculación         Mediador         Ramo o Producto         Código       Descr         Fecha emisión                                        | Adquisición []<br>Colaborador [<br>pción []<br>Hora inicio                     | ModeloBastidorPólizaPóliza                                                                                                    | echa efecto 1ª ar                    | CP Dirección Aplicación Póliza Reem Colorado Código Descripción rualidad Fecha efec                              | Aplicación Reem      |
| Riesgo         Marca         Matriculación         Matriculación         Datos Generales         Mediador         Ramo o Producto         Código       Descr         Fecha emisión         Estado | Adquisición [<br>] Colaborador [<br>pción [<br>] Hora inicio<br>] Fecha anulac | Modelo Modelo Bastidor Poliza Poliza Po | echa efecto 1ª ar<br>ódigo anulación | CP Dirección  CP Dirección  Aplicación Póliza Reem  Sub Ramo o Modalidad  Código Descripción  ualidad Fecha efer | Aplicación Reem      |

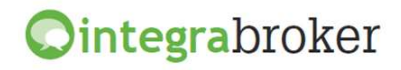

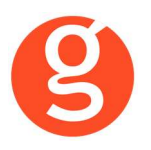

En la pestaña Coberturas vemos los capitales y garantías contratadas en función del ramo de la póliza.

| neral Coberturas Conduct | ores Operaciones diarias | Elementos Fecha/Hora Información | Fecha/Hora Descarga |
|--------------------------|--------------------------|----------------------------------|---------------------|
| ropietario               |                          |                                  |                     |
| Nombre y apellidos       |                          | NIF Domicilio                    |                     |
| CP/Localidad             |                          | Provincia Fecha Nacimiento       |                     |
| Fecha carnet             | Sexo                     | Profesión                        |                     |
| Beneficiario             |                          |                                  |                     |
| Nombre y apellidos       |                          | NIF Domicilio                    |                     |
| CP/Localidad             |                          | Provincia                        |                     |
|                          |                          | Banco Hipoteca                   |                     |
| Nº Cuenta Ref. Hip.      |                          |                                  |                     |

En la **pestaña Conductores** nos muestra los datos del 1r. y 2° conductor en el caso de autos.

| iza/Aplicación      | 21          | 0                   |           |                        | Allianz 🕕           |
|---------------------|-------------|---------------------|-----------|------------------------|---------------------|
| eneral Coberturas   | Conductores | Operaciones diarias | Elementos | Fecha/Hora Información | Fecha/Hora Descarga |
| Conductor principal |             |                     |           |                        |                     |
| Nombre y apellidos  |             |                     | NIF       | Domicilio              |                     |
| CP/Localidad        |             |                     | Provincia | Fecha Nacimiento       |                     |
| Fecha carnet        | S           | exo                 | Profesión |                        |                     |
| 2º Conductor        |             |                     |           |                        |                     |
| Nombre y apellidos  |             |                     | NIF       | Domicilio              |                     |
| CP/Localidad        |             |                     | Provincia | Fecha Nacimiento       |                     |
|                     |             |                     | _         |                        | _                   |

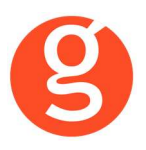

En la **pestaña Operaciones Diarias** vemos todos los movimientos realizados en aquella póliza por parte de la compañía y que previamente se hayan descargado a través de Operaciones Diarias.

| 0 | ntegraBroker (Consulta Póliza)                                                                                                    |                     |
|---|----------------------------------------------------------------------------------------------------|---------------------|
| ( | 5 🛃 👀 🍘 ·                                                                                                    | Allianz (II)        |
| P | óliza/Aplicación     21     0       General     Coberturas     Conductores     Operaciones diarias       Elementos     Fecha/Hora Información | Fecha/Hora Descarga |
|   | Arrastrar una columna aquí para agrupar.                                                                                                    |                     |
|   | 2                                                                                                    |                     |
|   |                                                                                                    |                     |

En la pestaña Elementos nos muestra los recibos, suplementos y siniestros correspondientes a la póliza consultada y de los cuales tiene constancia la compañía. Comprueba si el recibo existe en fastBroker y en el campo n° recibo cia muestra uno de los siguientes valores: Sin cargar – Cargado – Diferente (algún valor introducido en fast no coincide con los datos de la compañía. Los datos que se muestran son: Fecha Efecto – Fecha Vencimiento – Situación – Prima Total).

| General Coherturas Conductores Oneraciones diarias Elementos Fecha/Hora Información Fecha/Hora Descarga |
|----------------------------------------------------------------------------------------------------|
| Recipos Sunlamentos Siniestros                                                                          |

<Salir> Vuelve a la pantalla del contrato que estamos consultando.

<Solicitar Pdf> El pdf de la póliza se guardará en la carpeta \FAST\ServiciosWeb\ALLIANZ\POLIZA PDF'S\ y en la pestaña Documentación tendrá

el enlace para poder abrirlo.

<Grabar en fastBroker> Se da de alta en fast la póliza que estamos consultando. Útil si está consultando una póliza que no existe en fastBroker.

<Recodificaciones> Facilita la descarga de datos (ver funcionamiento en la opción Contratos – Descarga automática producción – Allianz – Recodificaciones)

#### ii. Colectivos

En el caso de pólizas colectivas, si ha cumplimentado el campo N° de certificado de la pestaña Datos Riesgo, se activa este botón a fin de permitirle consultar la póliza en la compañía.

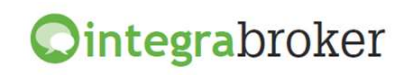

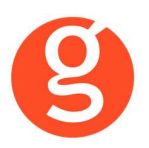

#### iii. Mantenimiento de Recibos - Compañía

Al pulsar este botón, se ejecuta la aplicación integraBroker que conecta con los servidores de Allianz y nos muestra a tiempo real la información sobre el recibo registrado en el campo N° Recibo Compañía. En la **pestaña General** vemos los principales datos del tomador, riesgo y datos generales del recibo.

| eneral Opera                                   | ciones diarias                                                   | Fe                    | cha/Hora Información 1        | 7/10/2012/141014 Fecha/Hora Descarga 17/10/2 | 012 14:1 |
|------------------------------------------------|------------------------------------------------------------------|-----------------------|-------------------------------|----------------------------------------------|----------|
| 奏 Tomador                                      |                                                                  |                       |                               |                                              |          |
| Nombre y apellido:                             | BOSCH BUCH, EDNA BOSCH BUCH                                      | NIF                   | 38861541M Domicilio           | CL DELS REBASSAIRES 000000057                |          |
| CP/Localidad                                   | 08303 MATARO                                                     | Provincia             |                               |                                              | _        |
| -ecna Nacimiento                               | 15/12/1985 Fecha carnet 01/10/200                                | I4 Sexo               | Mujer Profesiór               | n Estudiante                                 |          |
|                                                |                                                                  |                       |                               |                                              |          |
| Datos Gen                                      | erales                                                           |                       |                               |                                              |          |
| Datos Gen<br>Mediador 50702                    | 98 Colaborador 0 Póliza                                          | 27605973              | Aplicación                    | 0                                            |          |
| Datos Gen<br>Mediador 50702<br>Ramo o Producto | 98 Colaborador 0 Pólizz<br>1265 Descripción ALLIANZ AUTO TODO RI | 27605973<br>ESGO V.08 | Aplicación<br>Sub Ramo o Moda | 0<br>alidad (0) Descripción                  |          |

Podemos buscar manualmente un nº de recibo concreto, con o sin aplicación y pulsar el icono para que nos muestre la información.

En la **pestaña Operaciones Diarias** vemos todos los movimientos realizados en el recibo por parte de la compañía y que previamente se hayan descargado a través de Operaciones Diarias

| IntegraBroker (Consulta Recibo)          | A Martin Contraction |                                                                  |
|------------------------------------------|----------------------|------------------------------------------------------------------|
| 🕑 🕟 -<br>Recibo 475211134 🛛 🍕            |                      | Allianz 🕕                                                        |
| General Operaciones diarias              | Fecha/Hora Inform    | nación 17/10/2012/153317 Fecha/Hora Descarga 17/10/2012 15:39:07 |
| Arrastrar una columna aquí para agrupar. |                      |                                                                  |
| HolderName                               | OperationDt          | Operation                                                        |
| 9                                        |                      |                                                                  |
| BUCH, EDNA                               | 11/10/2012           | Devol. Error Domidilación                                        |
|                                          |                      |                                                                  |

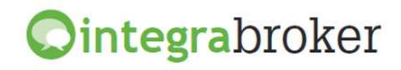

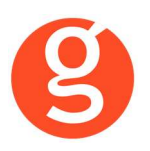

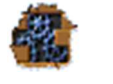

<Salir> Vuelve a la pantalla del recibo que estamos consultando.

<Grabar en fastBroker> Se da de alta en fast el recibo que estamos consultando. Útil si está consultando un recibo que no existe en fastBroker ya que le permite grabarlo.

# **VI.DESCARGA AUTOMÁTICA PRODUCCIÓN**

Descargar las pólizas de producción directamente de los servidores de la compañía y que queden registradas en fastbroker, gracias a la pasarela de comunicaciones avanzada de Gecose denominada integraBroker que tiene la capacidad de comunicación de datos On-Line con las principales compañías.

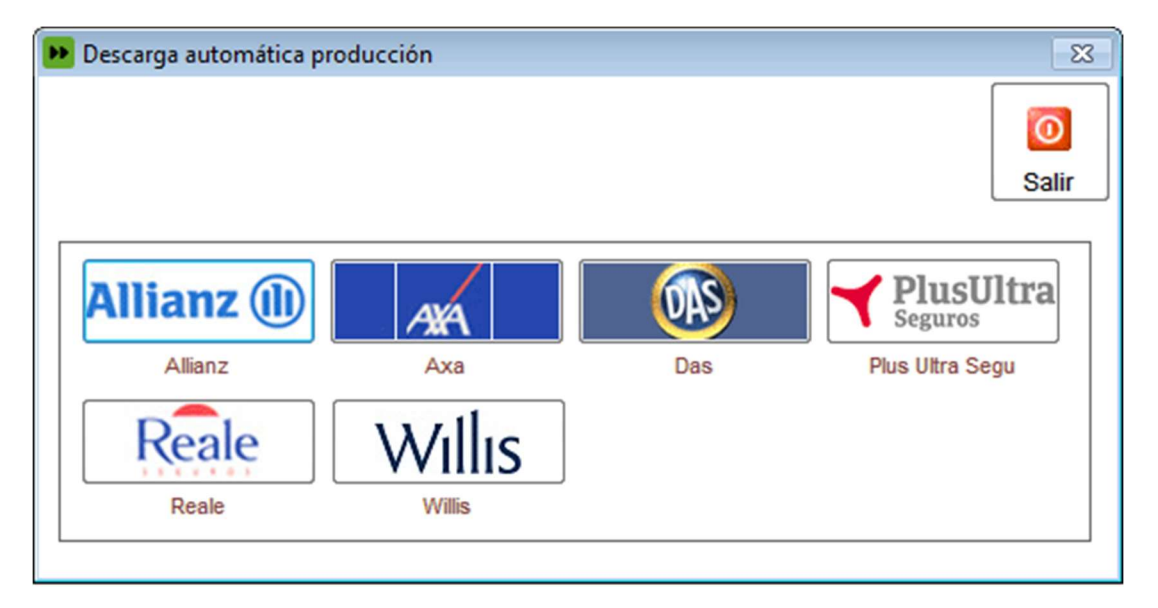

Pulse sobre el icono de Allianz

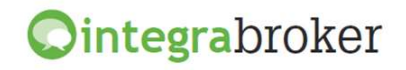

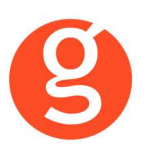

| IntegraBroke     | er, (Datos sin grabar | en fastBroker)   |            | and the second second s |        |       |                         |                        |
|------------------|-----------------------|------------------|------------|----------------------------------------------------------------------------------------------------|--------|-------|-------------------------|------------------------|
| 🛛 Descargar 👸    | 🕨 fastBroker 👻 l      | Recodificaciones | 🕶 🔯 Borrar | póliza   Refrescar 🖀   Salir (                                                                                                    | ტ      |       |                         |                        |
| Seconsulta (     | de pólizas(Sin g      | grabar en fastE  | Broker)    |                                                                                                    |        |       |                         |                        |
| Marcar todo      | 3                     |                  |            |                                                                                                    |        |       | M                       | ediador: LabelControl1 |
| Arrastrar una o  | olumna aquí para agru | par.             |            |                                                                                                    |        | Arras | trar una columna aquí p | ara agrupar.           |
| Grabar           | Póliza                | Aplicaci         | Ramo       | DescripcionRamo                                                                                                    | Riesgo | D     | etalle                  | Capital                |
| 9 9              |                       |                  |            |                                                                                                    |        | 4     |                         |                        |
|                  |                       |                  |            |                                                                                                    |        |       |                         |                        |
|                  |                       |                  |            |                                                                                                    |        |       |                         |                        |
|                  |                       |                  |            |                                                                                                    |        |       |                         |                        |
|                  | Pólizas               | s: 0             |            |                                                                                                    |        |       |                         |                        |
| •                | III                   |                  |            |                                                                                                    |        | +     |                         |                        |
| RIESGO:          |                       |                  |            |                                                                                                    |        |       |                         |                        |
| Fecha Efecto:    | Fo                    | rma de Pago:     |            |                                                                                                    |        |       |                         |                        |
| Cuenta Corriente |                       |                  |            |                                                                                                    |        |       |                         |                        |
| ASEGURADO        |                       |                  |            |                                                                                                    |        |       |                         |                        |
| Nombre:          |                       |                  |            |                                                                                                    |        |       |                         |                        |
| Apellidos:       |                       |                  |            |                                                                                                    |        |       |                         |                        |
| CONDUCTOR        |                       |                  |            |                                                                                                    |        |       |                         |                        |
| Nombre:          |                       |                  |            |                                                                                                    |        |       |                         |                        |
| Apellidos:       |                       |                  |            |                                                                                                    |        |       |                         |                        |
| RECIBO           |                       |                  |            |                                                                                                    |        |       |                         |                        |
| Número:          | Prima M               | leta:            | Bonifica   | ción:                                                                                                    |        |       | Efecto                  | Vencimiento            |
| Total Recibo:    | C                     | onsorcios:       | Re         | cargos: IP                                                                                                    | S:     |       |                         |                        |
|                  |                       |                  |            |                                                                                                    |        |       |                         |                        |

#### Importante: La descarga de pólizas de producción de Allianz está disponible durante 7 días.

<Descargar> Se descargarán en integraBroker los contratos pendientes de traspasar del servidor de la compañía y se ven en el cuadro "Consulta de pólizas". Una vez tenemos las pólizas en pantalla, podemos ordenarlas pulsando sobre el título de la columna o agrupar la información arrastrando el título de una columna sobre el texto "Arrastrar una columna aquí para..."

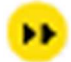

<fastBroker>En este menú tenemos disponibles dos opciones:

**Grabar en fastBroker**: Las pólizas que estamos visualizando se grabarán en fastBroker. Si el cliente no existe se da de alta junto con el contrato y el recibo. En el caso de que se detecten incidencias que impidan el alta de esos datos, como por ejemplo que los códigos de ramo o colaborador informados por la compañía no coincidan con los códigos registrados en fastBroker, tenemos que ir a la opción:

<Ver incidencias> Permite tener un control de la información que se registra o que queda pendiente de cargar. Seleccione la fecha de carga a consultar en el menú desplegable Carga realizada y seleccione Incidencias de la Carga (datos no grabados en fastBroker) o Datos Cargados.

Incidencias de la carga: Nos muestra para cada incidencia una línea en la que podemos ver la fecha de la descarga, el proceso utilizado, el n° de póliza, el n° de recibo compañía y una breve descripción de la misma.

Datos Cargados: Por cada registro grabado en fastBroker aparece una línea con un resumen de los datos.

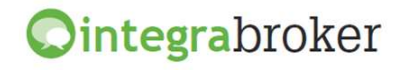

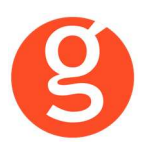

En la barra superior dispone de los botones:

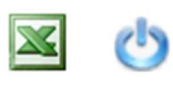

<Excel> Genera un fichero con la información que aparece en pantalla (incidencias de la carga o datos cargados). <Salir> Abandona esta pantalla para volver a la anterior.

#### Recodificaciones

La recodificación es definir la correspondencia entre los códigos de Allianz y fastBroker. Acceda al menú Recodificaciones para preparar la correspondencia entre los códigos de ramo y de colaborador.

**Recodificación Ramos:** Al acceder a esta opción visualizará los ramos a los que ya les había asignado la recodificación.

| C Recodifica  | ación de ra       | mos para Allianz                          |      |                      | X                 |
|---------------|-------------------|-------------------------------------------|------|----------------------|-------------------|
| Nuevo Mo      | j 👔<br>dif. Borra | r Grabar Cancelar                         |      |                      | <b>U</b><br>Salir |
| Drag a colum  | nn header h       | here to group by that co                  | lumn |                      |                   |
| Ramo A        | llianz            |                                           |      | Ramo FastBroker      |                   |
| ₽             |                   |                                           |      |                      |                   |
| Þ             |                   |                                           |      | ACCID.COLECTIVO      |                   |
|               |                   |                                           |      | ACCIDENTES INDIVIDUA |                   |
|               |                   |                                           |      | HOGAR                |                   |
|               |                   |                                           |      |                      |                   |
| Recodificació | n descarga        | Allianz                                   |      |                      |                   |
| Codigo Allian |                   |                                           |      | Ramo fastbroker      |                   |
|               |                   |                                           |      |                      |                   |
|               | Có                | Ramo                                      | ^_   |                      |                   |
|               | 0000              | Prest. Hipotecarios<br>Riescos Especiales | =    |                      |                   |
|               | 0000              | Accidentes Colectivos                     |      |                      |                   |
|               | 0000              | Accidentes Individual                     |      |                      |                   |
|               | 0000              | R. Civil Particulares                     |      |                      |                   |
|               | 0000              | Multi-Hogar                               | 🗸    |                      |                   |
|               | ×                 |                                           | .:   |                      |                   |

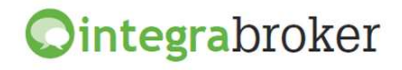

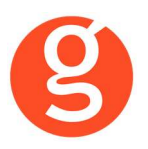

Tiene a su disposición los siguientes botones:

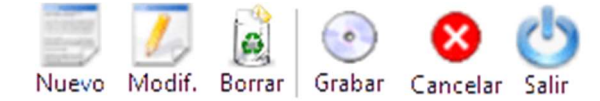

<Nuevo> En el menú desplegable Ramo Allianz seleccione el ramo de la cía y en el menú Ramo fastBroker seleccione su correspondiente en fast. Si el código de ramo que aparece en Incidencias de la carga no existiera en el listado de ramos de la compañía, deberá registrarlo manualmente.

<Modificar> Permite rectificar las recodificaciones ya hechas

<Borrar> Se eliminará la recodificación seleccionada <Grabar> Guarda el alta o la modificación. <Cancelar> Cancelación del alta o la modificación

<Salir> Vuelve al menú anterior.

**Recodificación Colaboradores:** Pulse el botón <Nuevo> y en el menú desplegable Código Compañía seleccione el colaborador que ha aparecido como incidencia. A continuación, en el menú desplegable Colaborador fastbroker seleccione el colaborador de fastBroker. Finalmente pulse el botón <Guardar>.

Recodificación Descriptores: Pulse el botón <Nuevo> y en el menú desplegable Descriptor seleccione el dato a recodificar (clases, profesiones, tipos domicilios o usos). En el menú Código Axa seleccione el descriptor que ha aparecido como incidencia. A continuación, en el menú desplegable Código fastbroker seleccione el descriptor de fastBroker. Finalmente pulse el botón <Guardar>.

<Borrar Póliza> Permite eliminar pólizas pendientes de descargar. Una póliza eliminada no podrá volver a recuperarse.

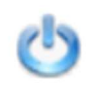

<Refrescar> Actualizará la lista de pólizas que está visualizando. <Salir> Volverá a la pantalla anterior.

En el caso de los clientes extranjeros, si nos envían el campo Nif en blanco o empieza por EXTR, buscará el cliente por nombre en la base de datos de fastBroker.

Al descargar una póliza que reemplaza a otra se grabará automáticamente en la póliza anterior la fecha de anulación y en el campo **Sustituida por** el n° de la nueva póliza. En esta póliza nueva grabará en el campo **Sustituye a** el n° de póliza al que reemplaza.

Al dar de alta el contrato se grabará "TRASPASO" como usuario de creación

A tener en cuenta en el alta de Pólizas de Automóviles:

- o Si la matrícula existe y está en un CONTRATO en vigor de Allianz avisa de póliza duplicada y NO da de alta el registro.
- o Si la matrícula existe y está en un CONTRATO anulado de Allianz da de alta el registro.
- o Si la matrícula existe y está en una PROPUESTA de Allianz, si en la opción Archivo Datos Correduría está marcado que conserve la solicitud reemplaza el registro existente. En caso contrario da de alta uno nuevo.

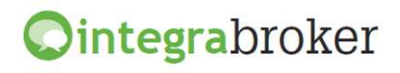

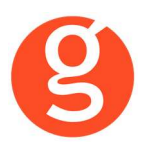

• Si la matrícula existe pero está en otra cia se muestra incidencia indicando que ya existe con otra cia pero se da de alta en fastBroker.

Cálculo del vencimiento del recibo en función de la forma de pago de la póliza:

- Forma de pago anual: vencimiento del recibo = vencimiento del contrato
- Forma de pago semestral: vencimiento del recibo = vencimiento del contrato 6 meses
- Forma de pago trimestral: vencimiento del recibo = vencimiento del contrato 9 meses
- Forma de pago bimensual: vencimiento del recibo = vencimiento del contrato 10 meses
- Forma de pago mensual: vencimiento del recibo = vencimiento del contrato 11 meses

## VII.EMISIÓN AUTOMÁTICA DE PÓLIZAS – EMISIÓN DE ALLIANZ

#### Emisión de proyectos y pólizas de producción directamente desde fastBroker

A través de esta opción se ejecuta la aplicación integraBroker que conecta con los servidores de la compañía permitiéndole la tarificación y emisión de pólizas de autos, motos y hogar.

En el menú tiene disponibles los botones:

🐢 Autos 🏄 Motos 🛛 🐙 Furgonetas 🖙 😚 Hogar 👻 🆓 Herramientas 🔹 🍅 Salir

<Autos> Tarificación/Emisión de pólizas de los productos de autos 1269 y 1288.

<Motos> Tarificación/Emisión de pólizas de motos

<Furgonetas> Tarificación/Emisión de pólizas de furgonetas

<Hogar> Tarificación/Emisión de pólizas de los productos de hogar 2043 y 2050. <Salir> Abandonará la aplicación y volverá al menú general de fastBroker

| I Solution I Solution Solution Solution I Solution I S | iguración 👻 🔥 Salir<br>ESTADO 💿 Pólizas 🔿 Ofertas Situación póliza<br>🖂 Emitidas 🔽 Aceptadas 🖵 Bloqueadas 🗌 Rechazada |
|----------------------------------------------------------------------------------------------------|----------------------------------------------------------------------------------------------------|
| ✓ Todos Desde 01/04/2016 ✓ Hasta 16/08/2016 ✓                                                                                                    | ESTADO 💿 Pólizas 🔿 Ofertas Situación póliza                                                                           |
|                                                                                                    |                                                                                                    |
| Arrastrar una columna aquí para agrupar.                                                                                                    |                                                                                                    |
| Póliza Efecto Tomador                                                                                                    | Matricula Riesgo (marca, modelo y versión) Contrato                                                                   |
| ₽                                                                                                    |                                                                                                    |
| ▶ 46118716 16/07/2016 MARIA PEREZ                                                                                                    | 8727JLX NISSAN 1.6 ACENTA SS 4X2 5P 117CV                                                                             |
| 46118789 14/07/2016 RODRIGO CARDENAS                                                                                                    | 8778LLL HONDA - ACCORD - COUPE ES 2.21 16V 2P 150CV                                                                   |

Al acceder verá la siguiente pantalla en la que podrá seleccionar ofertas y pólizas que previamente haya hecho a través de esta opción. Seleccione el intervalo de fechas y si son ofertas o pólizas. Podrá borrar, modificar o grabar en fastBroker las pólizas emitidas y modificar, borrar o grabar las ofertas. Situación Póliza: Seleccione el tipo de pólizas a visualizar (Emitidas – Aceptadas – Bloqueadas – Rechazadas).

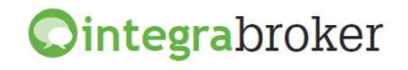

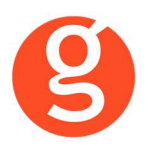

En esta pantalla tiene a su disposición los siguientes botones:

\mid 🧾 Nuevo 🚺 Modificar 🧕 Borrar 🏽 🔍 Ver 🛛 💀 FastBroker 👻 Configuración 🖃 🔥 Salir

<Nuevo> Alta de nuevo proyecto o póliza.

<Modificar> Seleccione previamente el proyecto a modificar.

<Borrar> Eliminación de proyectos creados

<Ver> Visualización del proyecto o póliza seleccionado.

<fastBroker> Dispone de 2 opciones: Grabar en fastBroker da de alta el contrato correspondiente a la póliza emitida y se enlaza el pdf en la pestaña Documento. Ver incidencias de la carga permite comprobar si ha habido incidencias y las pólizas no se han grabado en fastBroker. P.e. "Ramo sin recodificar", "Colaborador sin recodificar", etc.

<Configuración> Dispone de las opciones de recodificación de ramos y colaboradores. Al acceder a esta opción visualizará los colaboradores/ramos ya recodificados. Pulse el botón **Nuevo** y en el menú desplegable "Código Compañía" seleccione el ramo/colaborador enviado por la compañía. En el menú desplegable "Ramo" o "Colaborador" seleccione el ramo o colaborador de fastBroker y pulse el botón <Guardar>.

En ambas pantallas tiene disponibles los siguientes botones:

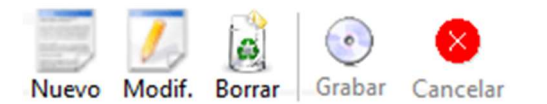

<Nuevo> Pulse este botón para añadir ramos/colaboradores.

<Modificar> Sitúese sobre el ramo o colaborador a modificar y pulse este botón <Borrar> Eliminación del ramo/colaborador seleccionado <Grabar> Guardar el alta o modificación que está realizando

<Cancelar> Se cancelará el alta o modificación que está haciendo.

<Salir> Abandona la emisión y vuelve a la pantalla anterior.

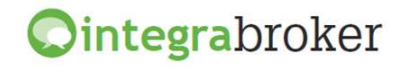

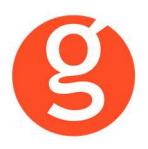

#### i.Autos

Pulse el botón <Nuevo> e introduzca los datos que se solicitan en la pestaña Vehículo:

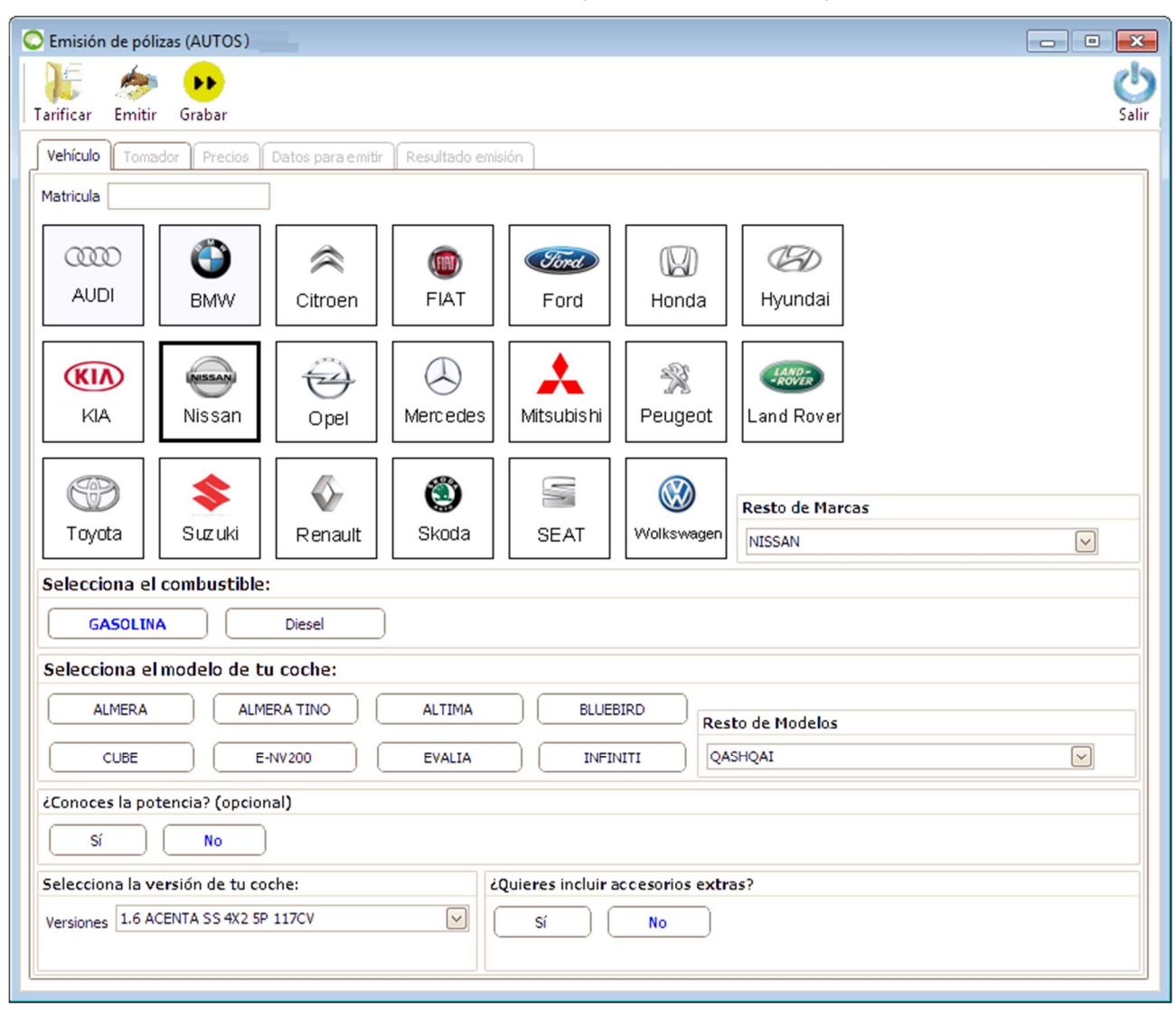

Introduzca la matrícula, haga un clic sobre el icono de la marca del vehículo o selecciónela en el menú Resto de Marcas. Seleccione el combustible, el modelo, la potencia y la versión. Indique si quiere incluir accesorios extra y en caso afirmativo indique cuales son.

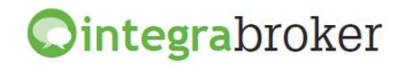

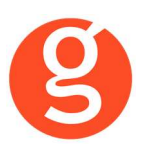

Introduciremos también los datos en la pestaña Tomador

| C Emisión de pólizas (AUTOS )                                                                            | - • •                |
|----------------------------------------------------------------------------------------------------|----------------------|
| Tarificar Emitir Grabar                                                                                  | or Contraction Salir |
| Vehículo Tomador Precios Datos para emitir Resultado emisión                                             |                      |
| Tipo documento DNI/NIF 🕑 Documento 01010101X CP 08172 Población SANT CUGAT DEL VALLES                    |                      |
| El tomador también es: conductor 🗹 propietario 🗹 Fecha nacimiento 16/06/1970 🕑 Fecha carnet 21/01/1989 🕑 |                      |
| Existe un segundo conductor 📃 Autorización para menores de 25 años 📃 Indemnización con IVA 📃             |                      |
| Seguro Actual                                                                                            |                      |
| El tomador está asegurado actualmente Sí No                                                              |                      |
| Compañía actualCompañía anterior Cinco últimos digitos de tu póliza actual                               |                      |
| Número de siniestros en los últimos 5 años<br>0 1 2+                                                     |                      |
| Fecha inicio del seguro 13/07/2016 🖌 Vigencia póliza 01/08/2017 🖌                                        |                      |

Una vez introducidos los datos pulse el botón para ver el resultado de la tarificación

| li 🥙 😶                                                                                                    |                                                                                                    |                                                                                                    |                             |                                                                                                    |                                                                       |
|----------------------------------------------------------------------------------------------------|----------------------------------------------------------------------------------------------------|----------------------------------------------------------------------------------------------------|-----------------------------|----------------------------------------------------------------------------------------------------|-----------------------------------------------------------------------|
| ificar Emitir Grabar                                                                                        |                                                                                                    |                                                                                                    |                             |                                                                                                    |                                                                       |
| ehículo Tomador Pre                                                                                         | cios Datos para emitir                                                                                                    | Resultado emisión                                                                                    |                             |                                                                                                    |                                                                       |
| Notas y Alertas:                                                                                            |                                                                                                    |                                                                                                    |                             |                                                                                                    |                                                                       |
| description                                                                                                 |                                                                                                    |                                                                                                    |                             |                                                                                                    |                                                                       |
| Prima calculada aplicano                                                                                    | do compensación con IVA.                                                                                                    |                                                                                                    |                             |                                                                                                    |                                                                       |
| Prima calculada con fec                                                                                     | ha de nacimiento 19700616                                                                                                    | 5 y fecha carnet 19890121                                                                            |                             |                                                                                                    | E                                                                     |
| Prima calculada con fecha de efecto 20160716 y fecha de término 20170801.                                   |                                                                                                    |                                                                                                    |                             |                                                                                                    |                                                                       |
| Matrícula no aportada,                                                                                      | modalidad Todo Riesgo cor                                                                                                    | n y sin franquicia restringida                                                                       | as a antigüedad de vehiculo | ).                                                                                                   |                                                                       |
| La póliza incluirá 1.5008                                                                                   | 8euro; en accesorios fijos n                                                                                                    | no de serie homologados sir                                                                          | n sobreprima ni declaración | expresa.                                                                                             |                                                                       |
| NIVELES (BANCARIO) E                                                                                        | Basico: 12 Actual: 12                                                                                                    |                                                                                                    |                             |                                                                                                    | ~                                                                     |
| Max % / (                                                                                                   | CAP: Re                                                                                                    | educción:<br>Por defecto) 12%                                                                        | Max % / Venta               | Cruzada:                                                                                             |                                                                       |
| Max % / (<br>Frecuencia de pago:<br>ANUAL                                                                   | CAP: Re<br>15 0 (F                                                                                                    | educción:<br>Por defecto) 12%                                                                        | Max % / Venta               | Cruzada:<br>0                                                                                        |                                                                       |
| Max % / C                                                                                                   | CAP: Re<br>15 0 (F<br>BASICO                                                                                                    | educción:<br>Por defecto) 12%<br>ROBO INCENDIO                                                       | Max % / Venta               | Cruzada:<br>0<br>TODO RIESGO<br>CON FRANQUICIA<br>2: 300.00 €                                        | TODO RIESGO                                                           |
| Max % / C<br>Frecuencia de pago:<br>ANUAL<br>TERCEROS<br>PRIMER RECIBO<br>502.02 €                          | CAP: Prime Prime P | educción:<br>Por defecto) 12%<br>ROBO INCENDIO<br>PRIMER RECIBO<br>597.87 €                          | Max % / Venta               | Cruzada:<br>0<br>TODO RIESGO<br>CON FRANQUICIA<br>2: 300.00 €<br>PRIMER RECIBO<br>759.49 €           | TODO RIESGO<br>PRIMER RECIBO<br>1,783.68 €                            |
| Max % / C<br>Frecuencia de pago:<br>ANUAL<br>TERCEROS<br>PRIMER RECIBO<br>502.02 €<br>SUCESIVOS<br>477.18 € | CAP: PRIMER RECIBO<br>SUCESIVOS<br>507.70 €                                                                                                    | educción:<br>Por defecto) 12%<br>ROBO INCENDIO<br>PRIMER RECIBO<br>597.87 €<br>SUCESIVOS<br>568.29 € | Max % / Venta               | Cruzada:<br>0<br>CON FRANQUICIA<br>2: 300.00 €<br>PRIMER RECIBO<br>759.49 €<br>SUCESIVOS<br>721.92 € | TODO RIESGO<br>PRIMER RECIBO<br>1.783.68 ¢<br>SUCESIVOS<br>1.695.43 ¢ |

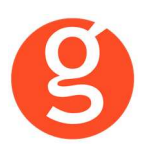

Ahora puede grabar el proyecto y guardarlo para poder abrirlo más tarde o bien emitir la póliza. En ese último caso, cumplimente los datos que se le solicitan en la pestaña Datos para Emitir:

| 🔘 Emisión de pólizas (AUTOS)                                                                                                    |
|----------------------------------------------------------------------------------------------------|
| Tarificar Emitir Grabar                                                                                                    |
| Vehículo Tomador Precios Datos para emitir Resultado emisión                                                                              |
| Modalidad TERCEROS Tipo de pago ANUAL Prima To tal 477.18 Envio documentación Envio documentación al agente 💟                             |
| Entidad Financiera                                                                                                    |
| IBAN Banco 2100 Sucursal 1111 DC 30 Cuenta 111111111 Referencia                                                                           |
| Tomador                                                                                                    |
| Tipo documento DNI/NIF 🔍 🔍 NIF 01010101X País ESPAÑA 🖂 Idioma Español 🖌 Estado civil Casado/a 🖌 Sexo Mujer 🖳                              |
| Nombre         MARIA         Primer apellido         PEREZ         Segundo apellido         RODRIGUEZ         Tipo de calle         Calle |
| Calle BALMES Bloque Número 33 Escalera Piso Puerta                                                                                        |
| CP 08172 Población SANT CUGAT DEL V Profesión Agricultor V Fecha nacimiento 16/06/1970 V Fecha carnet 20/01/1989 V                        |
| Teléfono     930817208     Teléfono 2     Fax     Enviar documentación     E-mail     Clientes@clientes.com                               |
| ♥ Propietario                                                                                                    |
| Conductor Principal                                                                                                    |
| Conductor Secundario                                                                                                    |
| Seneficiario                                                                                                    |
| V Peritaje                                                                                                    |
|                                                                                                    |

Puede buscar un cliente pulsando el botón 🔍

| lipo de busqueda                                                                                            | NOMBR  | E Y APELLID                                      | os 🗸                                                                                                    |                                       |       |
|----------------------------------------------------------------------------------------------------|--------|--------------------------------------------------|----------------------------------------------------------------------------------------------------|---------------------------------------|-------|
| Criterio de busqueda                                                                                        | gonzal | ez                                               |                                                                                                    |                                       |       |
| Arractrar una columna aquí para agr                                                                         | 1035   |                                                  |                                                                                                    |                                       |       |
| Nombre y apellidos                                                                                          | upar . | NIF                                              | Domicilio                                                                                                |                                       | 1óvil |
| 3                                                                                                    |        |                                                  |                                                                                                    |                                       |       |
|                                                                                                    |        |                                                  |                                                                                                    |                                       |       |
| GARCIA GONZALEZ, JOSE                                                                                       |        | 06060606Z                                        | Padre Claret, 25, 4º 5ª                                                                                  |                                       |       |
| GARCIA GONZALEZ, JOSE<br>GONZALEZ MARTINEZ, JORDI                                                           |        | 06060606Z<br>58477589C                           | Padre Claret, 25, 4º 5ª<br>DOCTOR MURILLO 15                                                             |                                       |       |
| GARCIA GONZALEZ, JOSE<br>GONZALEZ MARTINEZ, JORDI<br>GONZALEZ DURAN, FRANCESC                               |        | 06060606Z<br>58477589C<br>37446549L              | Padre Claret, 25, 4º 5ª<br>DOCTOR MURILLO 15<br>BARRIS I BUIXO 4-6 4º B                                  | ··· ·                                 |       |
| GARCIA GONZALEZ, JOSE<br>GONZALEZ MARTINEZ, JORDI<br>GONZALEZ DURAN, FRANCESC<br>CASTELLANO GONZALEZ, SONIA | ···· 1 | 060606062<br>58477589C<br>37446549L<br>477855732 | Padre Claret, 25, 49 5ª<br>DOCTOR MURILLO 15<br>BARRIS I BUIXO 4-6 4º B<br>CARRASCO I FORMIGUERA 114 2 2 | ··· · · · · · · · · · · · · · · · · · |       |

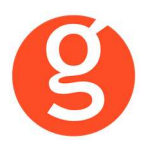

Puede buscar el cliente por: Nombre y Apellidos – Nif – Domicilio – Móvil

En el campo Criterio de búsqueda introduzca el dato a buscar. Es un campo de búsqueda por aproximación. Es decir, si introduce "GONZALEZ" mostrará todos los clientes cuyo primer o segundo apellido sea GONZALEZ.

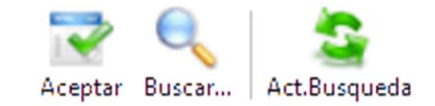

<Aceptar> Selecciona el cliente sobre el que estemos posicionados. <Buscar> Mostrará los clientes en base al dato introducido en "Criterio de búsqueda". <Act.Búsqueda> Deja en blanco los campos de búsqueda para introducir nuevos datos.

Si el propietario, el conductor o el beneficiario son diferentes al tomador, cumplimente sus datos en esta pestaña.

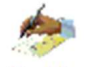

Y pulse el botón **Emitir** para emitir la póliza. Si por algún motivo no pudiera emitirse le aparecerá un mensaje de aviso indicándole el motivo.

| C Emisión de pólizas (AUTOS)                                                                             | ×                 |
|----------------------------------------------------------------------------------------------------|-------------------|
| Tarificar Emitir Grabar                                                                                  | <b>U</b><br>Salir |
| Vehículo Tomador Precios Datos para emitir Resultado emisión                                             |                   |
| Póliza 46118720 Aplicación 0 Recibo 856616841 SINCO Efecto recibo 16/07/2016 🖂 Termino recibo 01/08/2017 | $\sim$            |
| Prima total 502.02 % Desc. venta cruzada aplic. 0 OFFESAUTO 0 Consorcio 10.66 % ISPS 0                   |                   |
| Arbitrio bomberos 0 Impuesto CLEA 0 Impuesto sobre prima 28.55 Comisiones sobre prima 55.58              |                   |
| Certificado en PDF                                                                                       |                   |
| description                                                                                              |                   |
|                                                                                                    |                   |
|                                                                                                    |                   |

Finalmente podrá grabar la póliza en fastBroker pulsando el botón 😬

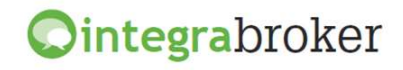

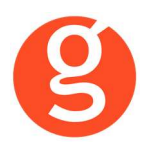

#### ii.Motos

Pulse el botón <Nuevo> e introduzca los datos que se solicitan en la pestaña Datos Generales:

| 🚶 Emisión de póliz | zas (MOTOS)                                                                                              |                   |
|--------------------|----------------------------------------------------------------------------------------------------|-------------------|
| Tarificar Emitir   | Grabar                                                                                                   | <b>U</b><br>Salir |
| Datos Generales    | Datos del riesgo Resultado de la tarificación Emisión Resultado emisión                                  |                   |
| Datos basicos      |                                                                                                    |                   |
| Fecha efecto 02/   | 09/2015 🕑 Fecha fin 01/09/2016 💟 Intervinientes propietario = tomador = conductor habitual               |                   |
| Póliza flota       | F. pago Anual Segundo conductor No hay                                                                   |                   |
| NIF propietario    | 10 10 10 1X                                                                                              |                   |
| Tomador del segu   | ro                                                                                                    |                   |
| Tipo documento     | NIF VIF/CIF/ 01010101X Fecha nacimiento 01/01/1970 V Sexo Hombre                                         | ~                 |
| Fecha carnet mot   | p 01/02/1998 V Fecha carnet auto 21/01/1989 V Lugar expedición España                                    |                   |
|                    |                                                                                                    |                   |
| C. Postal 08172    | Población SANT CUGAT DEL VALLES                                                                          |                   |
| Otras pólizas con  | Allianz Recibos                                                                                          |                   |
| Vehículo           | Aplicación Primero Bancario V Sucesivos Bancario                                                         | ~                 |
| Diversos           | Aplicación                                                                                               |                   |
|                    | % Descuentos                                                                                             |                   |
|                    | CAP 0 Venta cruzada deseado 0                                                                            |                   |
|                    |                                                                                                    |                   |
| Antecedentes       |                                                                                                    | _                 |
| Ha estado asegu    | rado en otra Cia Cia anterior Compañía anterior Permanencia 0 Póliza                                     |                   |
| Siniestros indemn  | izatorios o de lesiones en el último año 0 Años sin siniestros 0 Aporta fotoc. recibosSeleccionar opción | $\checkmark$      |
|                    |                                                                                                    |                   |
|                    |                                                                                                    |                   |
|                    |                                                                                                    |                   |

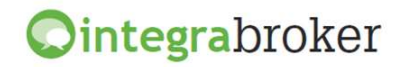

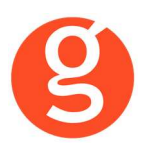

A continuación introduzca los datos solicitados en la pestaña Datos del Riesgo:

| Emisión de pólizas (MOTOS)                                                                |              |
|-------------------------------------------------------------------------------------------|--------------|
| 📜 🚁 😶                                                                                     | ്ര           |
| Tarificar Emitir Grabar                                                                   | Salir        |
| Datos Generales Datos del riesgo Resultado de la tarificación Emisión Resultado emisión   |              |
| Datos del vehiculo                                                                        |              |
| Clase vehiculo Motocicletas 🕑 Marca SUZUKI 💟 Tipo motor MOTOCICLETAS GASOLINA             |              |
| Modelo GS 750 🕑 VersiónSeleccionar Versión 🗸 Valor vehiculo                               | 0            |
| Uso Particular 🔍 Matrícula 1234JMN 🛛 Fecha matric. 02/09/2015 🔍 Mecha adqui. 02/09/2015 🔍 |              |
| Pernocta en garaje 🗹 Garaje laboral 🗸 ITV 🗌 Vehiculo sin acomp 🗌                          |              |
| Accesorios                                                                                |              |
| Valor total accesorios 0                                                                  |              |
|                                                                                           |              |
| Conductor principal                                                                       |              |
| NIF Fecha nacimiento Fecha carnet moto Fecha carnet auto                                  | $\checkmark$ |
| Sexo Hombre 🔍 Lugar expedición España 🔍 Estado civil Otros 🔍                              |              |
|                                                                                           |              |
| A                                                                                         |              |

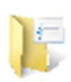

Pulse el botón Tarificar para obtener precios

| Emisión de póliza | as (MOTOS)            |                            |             |                     |                                |
|-------------------|-----------------------|----------------------------|-------------|---------------------|--------------------------------|
| 15 🧶              | ••                    |                            |             |                     | C.                             |
| Datos Generales   | Datos del riesgo R    | esultado de la tarificació | ón Emisión  | Resultado emisión   | Sai                            |
| SINCO No          | % Desc. capital máxin | no 1 %                     | Desc. venta | ruzada solicitado 5 | % Desc. venta cruzada máximo 5 |
| Modalid           | lad Prima             | 1er R Suc                  | 25 CO       | ITRATABLE           |                                |
| BASICO            | 220.37                | 220.37 220.3               | 7 S         |                     |                                |
|                   |                       |                            |             |                     |                                |
| Errores           |                       |                            |             |                     |                                |
|                   |                       |                            |             |                     |                                |
|                   |                       |                            |             |                     |                                |

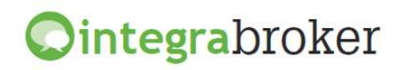

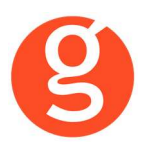

Seleccione la modalidad que quiera contratar y cumplimente en la pestaña Emisión los datos necesarios para confirmar la póliza

| Emisión de pólizas (MOTOS)                                                                                                    |                                                                                                    |
|----------------------------------------------------------------------------------------------------|----------------------------------------------------------------------------------------------------|
| ificar Emitir Grabar                                                                                                    | Contraction Contraction Contra |
| Datos Generales Datos del riesgo Resultado de la tarificación Emisión Resultado emisión                                        |                                                                                                    |
| % dto venta cruzada solicitado 5 Envió docum. Vehículo verif. Paquete elegido Básico                                           |                                                                                                    |
| Príma total         238.56         Príma primer recibo         238.56         Prímas sucesivas         238.56         Bastidor |                                                                                                    |
| Descripción de accesorios                                                                                                    |                                                                                                    |
|                                                                                                    |                                                                                                    |
|                                                                                                    |                                                                                                    |
| Banco Sucursal DC Cuenta                                                                                                    |                                                                                                    |
| 2 Tomador                                                                                                    |                                                                                                    |
| Tipo documento NIF VIF 01010101X Idioma Español V Estado civil Otros V Sexo Hom                                                | ore 🖂                                                                                                    |
| Nombre JOSE M <sup>a</sup> Primer apellido GARCIA Segundo apellido RODRIGUEZ                                                   |                                                                                                    |
| Tipo calle Calle GRAN VIA CORTS CATALANES Bloque Número 25 Escalera                                                            | Piso                                                                                                    |
| Puerta CP 08172 Población SANT CUGAT DEL VALLES V Profesión                                                                    | $\checkmark$                                                                                                    |
| Fecha nacimiento 01/01/1970 🕑 Fecha carnet moto 01/02/1998 🕑                                                                   |                                                                                                    |
| Teléfono 935906800 Télefono2 666121212 Fax 935891014 E-mail gecosesoftware@gmail.com                                           |                                                                                                    |
|                                                                                                    |                                                                                                    |
| ✓ Propietario                                                                                                    |                                                                                                    |
|                                                                                                    |                                                                                                    |
| ✓ Conductor principal                                                                                                    |                                                                                                    |

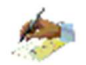

Pulse el botón **Emitir** y en la pestaña **Resultado Emisión** podrá ver si se ha emitido la póliza o bien si la compañía devuelve alguna incidencia porque falten datos o no estén correctamente introducidos

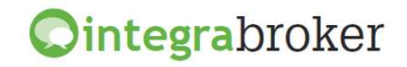

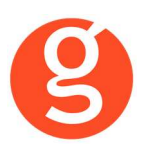

En la pestaña Resultado Emisión, podrá ver los datos definitivos y descargar el certificado en pdf

| Emisión de pólizas (MOTOS)                                                                 |
|--------------------------------------------------------------------------------------------|
| Tarificar Emitir Grabar                                                                    |
| Datos Generales Datos del riesgo Resultado de la tarificación Emisión Resultado emisión    |
| Póliza 228856 Aplicación 0 Recibo 0 SINCO                                                  |
| Efecto recibo 02/09/2015 🖌 Termino recibo 01/09/2016 🖌 Paquete emitido Básico 🗸            |
| Prima total 238.56 % Desc. venta cruzada aplic. 5 Fondo nacional de Garantía 0 OFFESAUTO 0 |
| Consorcio 0 Consorcio pérdidas consecuenciales 0 Recargo por fraccionamiento 0             |
| Arbitrio bomberos 0 Impuesto CLEA 0 Comisiones sobre prima 0                               |
| % ISPS 0 Impuesto sobre prima 0 % Comisiones sobre prima 0                                 |
| Certificado en pdf                                                                         |
| Errores                                                                                    |
|                                                                                            |
|                                                                                            |

Finalmente podrá grabar la póliza en fastBroker pulsando el botón 👀

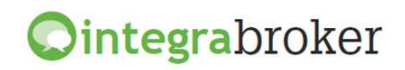

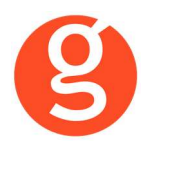

#### iii.Furgonetas

Pulse el botón <Nuevo> e introduzca los datos que se solicitan en la pestaña Datos Generales:

| 😻 Emisión de pólizas (FURGONETAS)                                                                                                    |
|----------------------------------------------------------------------------------------------------|
| Tarificar Emitir Grabar Salir                                                                                                    |
| Datos Generales Datos del riesgo Resultado de la tarificación Emisión Resultado emisión                                                                                                    |
| Datos basicos                                                                                                    |
| Fecha efecto       02/06/2015         Fecha fin       01/06/2016         Intervinientes       propietario = tomador = conductor habitual                                                                                             |
| NIF propietario 01010101X F. pago Anual                                                                                                    |
| Autorización expresa menores 25 años 🗌                                                                                                    |
| Tomador del seguro                                                                                                    |
| Tipo documento NIF 🔍 🔍 NIF/CIF/ 01010101X Fecha nacimiento 01/01/1970 🗸 Sexo Hombre 🗸                                                                                                    |
| Fecha carnet       21/01/1989       Lugar expedición       España       Estado civil       Otros       Profesión       Prof. liberales y servicios         C. Postal       08190       Población       SANT CUGAT DEL VALLES       V |
| Recibos                                                                                                    |
| Primero Bancario 🗸 Sucesivos Bancario 🗸                                                                                                    |
| % Descuentos                                                                                                    |
| Tipo comisión (Por defecto) 12% CAP 0<br>Venta cruz. deseado 0                                                                                                    |
| Antecedentes                                                                                                    |
| Ha estado asegurado en otra Cia       Cia anterior       Permanencia       0       Póliza         Años sin siniestros       0                                                                                                    |
|                                                                                                    |

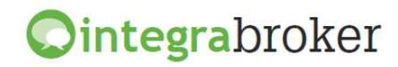

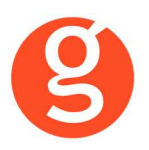

A continuación introduzca los datos en la pestaña Datos Riesgo:

| 🕅 Emisión de pólizas (FURGONETAS)                                                                               | - • ×        |
|----------------------------------------------------------------------------------------------------|--------------|
| Tarificar Emitir Grabar                                                                                         | o Salir      |
| Datos Generales Datos del riesgo Resultado de la tarificación Emisión Resultado emisión                         |              |
| Datos del vehículo                                                                                              |              |
| Clase vehículo comercial derivado de turismo 🖂 Marca NISSAN 💽 Tipo motor COMERCIAL DERIVADO DE TURIS            | MO DIESEL 🔽  |
| Modelo KUBISTAR 🛛 Versión FGN. 1.5DCI PREMIUM 5P 60CV Valor vehículo                                            | 18011        |
| Uso Transportes propios de mercancías con reparto 🕑 Matricula 8727KKK Fecha matric. 18/07/2016 🖌 Fecha adqui. 1 | 8/07/2016 🖂  |
| Kms anuales entre 8.000 y 16.00 🖌 Kms actuales 0 Pernocta en garaje 🗸 Garaje laboral 🗸 ITV                      |              |
| Vehículo nuevo 🗹 Autobloqueo 🗌 Indemnización con IVA 🗌 C.Postal 08172 Población SANT CUGAT DEL VALLES           | $\checkmark$ |
| Vehículo dotado de volquete o grúa 📃 Materias inflamables y/o peligrosas 📃                                      |              |
| Accesorios                                                                                                    |              |
| Valor total accesorios 0                                                                                        |              |
|                                                                                                    |              |
| Conductor principal                                                                                             |              |
| NIF Fecha nacimiento 01/01/1970 V Fecha carnet 21/01/1989 V Sexo Hombre                                         | $\checkmark$ |
| Lugar expedición España 🗸 Estado civil Otros 🖓 Profesión Prof. liberales y servicios 🗸                          |              |
|                                                                                                    |              |
|                                                                                                    |              |

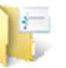

Pulse el botón **Tarificar** y en la siguiente pantalla verá el resultado de la tarificación y seleccionar la modalidad a contratar

| ato: | s Generales Datos del riesgo Resultado<br>D No % Desc. capital máximo 6 | de la tarificación Emisión<br>% Desc. venta cru | Resultado emisión<br>Jzada solicitado 0 | % Desc. venta cruzada máximo 12 |
|------|-------------------------------------------------------------------------|-------------------------------------------------|-----------------------------------------|---------------------------------|
|      | Modalidad                                                               | Prima total                                     | 1er Recibo                              | Sucesivos                       |
|      | V BASICO                                                                | 551.74                                          | 548.72                                  | 551.74                          |
|      | ROBO                                                                    | 622.78                                          | 619.37                                  | 622.78                          |
|      | DANOS                                                                   | 1933.48                                         | 1922.89                                 | 1933.48                         |
|      | FRANQUICIA: 350 €                                                       | 794.3                                           | 789.95                                  | 794.3                           |
|      | PERDIDATOTAL                                                            | 698.02                                          | 694.19                                  | 698.02                          |
|      | BASICO1268                                                              | 517.86                                          | 515.03                                  | 517.86                          |
| •    | Errores                                                                 |                                                 |                                         |                                 |

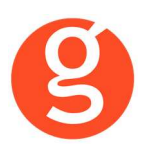

Seleccione la modalidad y vaya a la pestaña Emisión para introducir el resto de datos

| arificar Emitir    |                                                                                                    | S |
|--------------------|----------------------------------------------------------------------------------------------------|---|
| Datos Generales    | atos del nesgo Resultado de la tanincación Emisión Resultado emisión                                 |   |
| % dto venta cruz   | a solicitado 🛛 🛛 Envió docum. Envió docum 🗹 Por email 🗹 Vehiculo verif. 🗹 Paquete elegido 🛛 BASICO 🔗 |   |
| Prima total        | 910.34 Prima primer recibo 910.34 Primas sucesivas 886.07 Bastidor                                   |   |
| Descripción de aco | orios                                                                                                |   |
|                    |                                                                                                    |   |
|                    |                                                                                                    |   |
|                    |                                                                                                    |   |
| Banco 0030         | Jucursal 4331 DC 11 Cuenta 0387410273                                                                |   |
| Tanadan            |                                                                                                    | 4 |
| ) Tomador          |                                                                                                    |   |
| Tipo documento     | F VIF 08944532Q Idioma Español V Estado civil Casado/a V Sexo Hombre V                               |   |
| Nombre NOMBR       | Primer apellido CARDENAS Segundo apellido APELLIDO                                                   |   |
| Tipo calle Calle   | Calle JUAN DIAZ DE SOLIS Bloque Número 3 Escalera Piso                                               |   |
| Puerta             | CP 41700 Población DOS HERMANAS 🕑 Profesión Agricultor 👽 Fecha nacimiento 06/01/1973 😒               |   |
| Fecha carnet 25    | 4/1993 🔽 Teléfono 665934499 Télefono2 Fax E-mail                                                     |   |
|                    |                                                                                                    | 4 |
| Propietario        |                                                                                                    |   |
| Tipo documento     | NIF Idioma Sexo Hombre Sexo Hombre                                                                   |   |
| Nombre             | Primer apellido Segundo apellido                                                                     |   |
| Tipo calle         | Calle Bloque Número Escalera Piso                                                                    |   |
| Puerta             | CP Población Profesión Fecha nacimiento V                                                            |   |
| Fecha carnet       | V Teléfono Télefono? Fax F-mail                                                                      |   |
| - contract         |                                                                                                    |   |
| Conductor princi   |                                                                                                    |   |

grabar la póliza en

mitir y podrá ver el resultado de la emisión en la última pestaña y fast**Broker** pulsando el botón •••

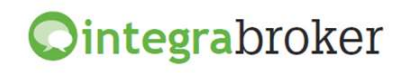

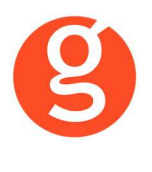

#### iv.Hogar

Pulse el botón <Nuevo> e introduzca los datos que se solicitan en la pestaña Vivienda:

| Tinficar Emitir   Graba     Vivienda   Precioe Datos para e mitr   Resultado emisión     NET Tormador   PARTONICAR   PARTONICAR   Partonica   Partonica   Partonica   Partonica   Provincia   Barcelona   Población   SANT CUGAT DEL VALLES   Partonica   Partonica   Par                                                                                                    | 🕞 Emisión de pólizas (HOGAR 2050)                                                                                                    |
|----------------------------------------------------------------------------------------------------|----------------------------------------------------------------------------------------------------|
| Vivienda       Precio       Datos para entitr       Resultado entisión         NET Tomador       Dit/NUF       © 0010301X       Datos de la vivienda         País       ESPAÑA       © CP 08172       Provincia Barcelona       Población SANT CUGAT DEL VALLES       ©         Tipo vía Calle       © Nombre Vía BALMES       Número 33       Bloque       Escalara       Piso       Puerta       Resto dirección         Superficie       120       Anexos       Año construcción 2000       Año reforma       Estructura Solida       ©         Tipo vivienda       Escalara       Piso       Casa       Otro       Tipo Piso         Planta baja       PLANTA ALTA       atico       atico       atico       alquiler       en venta o sin alquiler)         Bienes asegurados       Valoración de la vivienda       alquiler       en venta o sin alquiler)       60000         Puerta Blindada       Alarma Conectada       S1       no       S1       no         Fecha de inicio del seguro 18/07/2016       Vigencia póliza       01/08/2017       ©                                                                                                    | Tarificar Emitir Grabar Salir                                                                                                    |
| NLF Tomador         DNL/NIF       © 0101011X         Datos de la vivienda         Pais (ESPAÑA       © CP 08172         Provincia Barcelona       © Población SANT CLIGAT DEL VALLES         Tipo via Calle       Nombre Via BALMES         Superficie 120       Anexos         Año construcción 2000       Año reforma         Escalera       Piso         Tipo vivienda       Estructura Solida         Importina a       Importantia a dico         Importanta baja       PLANTA ALTA         Altarna to inquilino?       LQue uso hace de la vivienda?         PROPIETARIO       inquilino?         HABITUAL       secundaria         Blenes asegurados       S00000         Valoración de la vivienda       S00000         Asegurar a primer riesgo       Mobiliario/otros bienes       100000         Puerta Blindada       S1       no         S1       no       S1       no         Fecha de inicio del seguro 18/07/2016       Vigencia póliza       01/08/2017                                                                                                    | Vivienda Precios Datos para emitir Resultado emisión                                                                                                    |
| DNI/NIF       ©       01010101X         Datos de la vivienda       Peis [ESPAÑA       © CP (08172)       Provincia Barcelona       Población SANT CUGAT DEL VALLES         Tipo via Calle       Nombre Via BALMES       Número 33         Bloque       Escalera       Piso       Puerta       Resto dirección         Superficie       120       Anexos       Año construcción 2000       Año reforma       Estructura Solida         Tipo vivienda       Importante       Importante       Importante       Importante       Importante         Importante       Importante       Importante       Importante       Importante       Importante         Importante       Importante       Importante       Importante       Importante       Importante         Importante       Importante       Importante       Importante       Importante       Importante         Importante       Importante       Importante       Importante       Importante       Importante         Importante       Importante       Importante       Importante       Importante       Importante         Importante       Planta Altante       Importante       Importante       Importante       Importante         Importante       Importante       Importante                                                            | NIF Tomador                                                                                                    |
| Datos de la vivienda         País ESPAÑA       C P 08172       Provincia Barcelona       Población SANT CUGAT DEL VALLES         Tipo vía Calle       Nombre Vía BALMES       Número 33         Bloque       Escalera       Piso       Puerta         Superficie       120       Anexos       Año construcción 2000       Año reforma         Superficie       120       Anexos       Año construcción 2000       Año reforma       Estructura Solida         Tipo vivienda       Importante       Importante       Estructura       Solida       Importante         Tipo vivienda       Importante       Importante       Estructura       Solida       Importante         El tomador es propietario o inquilino?       ¿Que uso hace de la vivienda?       en venta o sin alquiler       en venta o sin alquiler         Bienes asegurados       Valoración de la vivienda       500000       Asegurar a primer riesgo       Mobiliario/otros bienes       100000       Joyas u otros objetos de valor       60000         Puerta Blindada       Alarma Conectada       Importante       Importante       Importante       Fecha de inicio del seguro 18/07/2015       Vigencia póliza       01/08/2017       Importante                                                                                   | DNI/NIF 01010101X                                                                                                    |
| Pais ESPAÑA       C P 08172       Provincia Barcelona       Población       SANT CUGAT DEL VALLES       V         Tipo vía Cale       Nombre Vía BALMES       Número 33         Bloque       Escalera       Piso       Puerta       Resto dirección         Superficie       120       Anexos       Año construcción 2000       Año reforma       Estructura Solida         Tipo vivienda       120       Anexos       Año construcción 2000       Año reforma       Estructura Solida         Tipo vivienda       120       Anexos       Otro       Tipo vivienda       Estructura Solida       V         Tipo Piso       Casa       Otro       Tipo Vizon       Estructura Solida       V         Valoración de spropietario o inquilino?       2Que uso hace de la vivienda?       en venta o sin alquiler         PROPTETARIO       inquilino?       HABITUAL       secundaria       alquiler       en venta o sin alquiler         Bienes asegurados       Valoración de la vivienda       500000       Asegurar a primer riesgo       Mobilario/otros bienes       100000       Joyas u otros objetos de valor       60000         Puerta Blindada       Alarma Conectada       SI       no       SI       no       Fi       recha de inicio del seguro 18/07/2016       Vigencia póliza       01/08/2 | Datos de la vivienda                                                                                                    |
| Tipo vía Calle Nombre Vía BALMES Número 33   Bloque Escalera Piso Puerta Resto dirección   Superficie 120 Anexos Año construcción 2000 Año reforma Estructura Solida   Tipo vivienda Image: Solida Image: Solida Image: Solida Image: Solida   Tipo vivienda Piso Casa Image: Solida Image: Solida Image: Solida   Tipo vivienda Image: Solida Image: Solida Image: Solida Image: Solida   Tipo Piso Image: Solida Image: Solida Image: Solida Image: Solida   Zell tomador es propietario o inquilino? ZQue uso hace de la vivienda? Image: Solida Image: Solida   PROPIETARIO Inquilno Image: Solida Image: Solida Image: Solida Image: Solida   Bienes asegurados Valoración de la vivienda 500000 Asegurar a primer riesgo Mobiliario/otros bienes 100000 Joyas u otros objetos de valor 60000   Puerta Blindada Alarma Conectada SI no SI no   Fecha de inicio del seguro 18/07/2016 Vigencia póliza 01/08/2017 Image: Solida                                                                                                    | País ESPAÑA 🔽 CP 08172 Provincia Barcelona 💟 Población SANT CUGAT DEL VALLES                                                                                                    |
| Bloque Escalera Piso Puerta Resto dirección   Superficie 120 Anexos Año construcción 2000 Año reforma Estructura Solida   Tipo vivienda   Piso Casa Coro   Tipo Piso   planta baja PLANTA ALTA atico   (Que uso hace de la vivienda?   PROPIETARIO inquilino HABITUAL secundaria alquiler en venta o sin alquiler   Bienes asegurados Valoración de la vivienda 500000 Asegurar a primer riesgo Mobiliario/otros bienes 100000 Joyas u otros objetos de valor 60000   Puerta Blindada Alarma Conectada SI no SI no   Fecha de inicio del seguro 18/07/2015 Vigencia póliza 01/08/2017 Y                                                                                                    | Tipo vía Calle 🔽 Nombre Vía BALMES Número 33                                                                                                    |
| Superficie 120 Anexos Año construcción 2000 Año reforma Estructura Solida   Tipo vivienda   Piso Casa Otro   Tipo Piso planta baja PLANTA ALTA atico 24Que uso hace de la vivienda? PROPIETARIO inquilino HABITUAL secundaria alquiler en venta o sin alquiler Bienes asegurados Valoración de la vivienda S00000 Asegurar a primer riesgo Mobiliario/otros bienes 100000 Joyas u otros objetos de valor 60000 Puerta Blindada SI no Fecha de inicio del seguro 18/07/2016 Vigencia póliza 01/08/2017 Yigencia póliza 01/08/2017 Yigencia póliza 01/08/2017                                                                                                    | Bloque Escalera Piso Puerta Resto dirección                                                                                                    |
| Tipo vivienda         Piso       Casa         Piso       Casa         Piso       Casa         Planta baja       PLANTA ALTA         atico         ¿El tomador es propietario o inquilino?       ¿Que uso hace de la vivienda?         PROPIETARIO       inquilino         HABITUAL       secundaria         Bienes asegurados         Valoración de la vivienda       50000         Asegurar a primer riesgo       Mobiliario/otros bienes         100000       Joyas u otros objetos de valor         60000       Puerta Blindada         SI       no         Fecha de inicio del seguro       18/07/2016         Vigencia póliza       01/08/2017                                                                                                    | Superficie         120         Anexos         Año construcción         2000         Año reforma         Estructura         Solida         Image: Solida         Image: Solida </td |
| Piso Casa   Tipo Piso   planta baja PLANTA ALTA   Altro atico   ¿El tomador es propietario o inquilino?   ¿Que uso hace de la vivienda?   PROPIETARIO   inquilino   HABITUAL   secundaria   alquiler   en venta o sin alquiler   Bienes asegurados   Valoración de la vivienda   S0000   Asegurar a primer riesgo   Mobiliario/otros bienes   100000   Joyas u otros objetos de valor   60000   Puerta Blindada   Alarma Conectada   SI   No   SI   No   SI   No   SI   No   SI   No   SI   No   SI   No   SI   No   SI   No   SI   No   SI   No   SI   No   SI   No   SI   No   SI   No   SI   No   SI   No   SI   No   SI   No   SI   No   SI   No   SI   No   SI   No   SI   No   SI   No   SI   No   SI </td <td>Tipo vivienda</td>                                                                                                    | Tipo vivienda                                                                                                    |
| Tipo Piso         planta baja       PLANTA ALTA         atico         ¿El tomador es propietario o inquilino?       ¿Que uso hace de la vivienda?         PROPIETARIO       inquilino         HABITUAL       secundaria         alquiler       en venta o sin alquiler         Bienes asegurados       Valoración de la vivienda         Valoración de la vivienda       500000         Asegurar a primer riesgo       Mobiliario/otros bienes         100000       Joyas u otros objetos de valor         60000       Puerta Blindada         SI       no         SI       no         Fecha de inicio del seguro       18/07/2016         Vigencia póliza       01/08/2017                                                                                                    | Piso Casa Casa Otro                                                                                                    |
| planta baja PLANTA ALTA atico   ¿El tomador es propietario o inquilino? ¿Que uso hace de la vivienda?   PROPIETARIO inquilino HABITUAL   Bienes asegurados   Valoración de la vivienda 500000   Asegurar a primer riesgo Mobiliario/otros bienes   100000 Joyas u otros objetos de valor   60000   Puerta Blindada   SI no   Fecha de inicio del seguro 18/07/2016   Vigencia póliza 01/08/2017                                                                                                    | Tipo Piso                                                                                                    |
| ¿El tomador es propietario o inquilino? ¿Que uso hace de la vivienda?   PROPIETARIO inquilino   HABITUAL secundaria   alquiler en venta o sin alquiler   Bienes asegurados   Valoración de la vivienda 500000   Asegurar a primer riesgo Mobiliario/otros bienes   100000 Joyas u otros objetos de valor   60000   Puerta Blindada   Alarma Conectada   SI no   Fecha de inicio del seguro 18/07/2016 Vigencia póliza 01/08/2017 V                                                                                                    | planta baja PLANTA ALTA atico                                                                                                    |
| PROPIETARIO       inquilino       HABITUAL       secundaria       alquiler       en venta o sin alquiler         Bienes asegurados       Image: Superior Constraints       Valoración de la vivienda       500000       Asegurar a primer riesgo       Mobiliario/otros bienes       100000       Joyas u otros objetos de valor       60000         Puerta Blindada       Alarma Conectada       Image: SI       no       SI       no         Fecha de inicio del seguro 18/07/2016       Vigencia póliza       01/08/2017       Image: Si inicio del seguro 18/07/2016       Vigencia póliza                                                                                                    | ¿El tomador es propietario o inquilino? ¿Que uso hace de la vivienda?                                                                                                    |
| Bienes asegurados         Valoración de la vivienda       500000       Asegurar a primer riesgo       Mobiliario/otros bienes       100000       Joyas u otros objetos de valor       60000         Puerta Blindada       Alarma Conectada       Ino       SI       no       SI       no         Fecha de inicio del seguro 18/07/2016       Vigencia póliza       01/08/2017       Vigencia póliza       01/08/2017                                                                                                    | PROPIETARIO         inquilino         HABITUAL         secundaria         alquiler         (en venta o sin alquiler)                                                                                                    |
| Valoración de la vivienda       500000       Asegurar a primer riesgo       Mobiliario/otros bienes       100000       Joyas u otros objetos de valor       60000         Puerta Blindada       Alarma Conectada       SI       no         SI       no       SI       no         Fecha de inicio del seguro 18/07/2016       Vigencia póliza       01/08/2017       Vigencia póliza                                                                                                    | Bienes asegurados                                                                                                    |
| Puerta Blindada       Alarma Conectada         SI       no         Fecha de inicio del seguro 18/07/2016       Vigencia póliza         01/08/2017       Image: Conectada del seguro 18/07/2016                                                                                                    | Valoración de la vivienda 500000 Asegurar a primer riesgo Mobiliario/otros bienes 100000 Joyas u otros objetos de valor 60000                                                                                                    |
| SI     no       Fecha de inicio del seguro 18/07/2016     Vigencia póliza       01/08/2017                                                                                                    | Puerta Blindada Alarma Conectada                                                                                                    |
| Fecha de inicio del seguro 18/07/2016 Vigencia póliza 01/08/2017 V                                                                                                    |                                                                                                    |
|                                                                                                    | Fecha de inicio del seguro 18/07/2016 Vigencia póliza 01/08/2017 V                                                                                                    |
|                                                                                                    |                                                                                                    |
|                                                                                                    |                                                                                                    |

En el caso de que el **Tipo Piso** sea "Planta baja" o "Ático" con valor mobiliario >=30.000 o "Casa" con valor de mobiliario >=40.000 el literal Puerta Blindada se cambiará por Puerta Blindada y Ventanas Protegidas

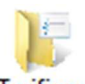

Pulse el botón **Tarificar** y en la siguiente pantalla verá el resultado de la tarificación y podrá modificar los importes asegurados

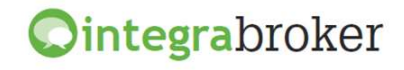

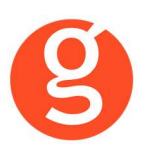

| 0                                                                                                    | Emisión d                   | le pólizas (HOGAR 20      | 50)                       |            |
|----------------------------------------------------------------------------------------------------|-----------------------------|---------------------------|---------------------------|------------|
| Tarificar Emitir Grabar                                                                                                    |                             |                           |                           | U<br>Salir |
| Vivienda Precios Datos ;                                                                                                    | para emitir Resultado emisi | ón                        |                           |            |
| Notas y Alertas:                                                                                                    |                             |                           |                           |            |
| description                                                                                                    |                             |                           |                           |            |
| Fecha de expiración del principal del principal del pri | esupuesto: 20160918         |                           |                           |            |
|                                                                                                    |                             |                           |                           |            |
|                                                                                                    |                             |                           |                           |            |
| Bonificaciones:                                                                                                    |                             |                           |                           |            |
| Max % / CAP                                                                                                    | : Reducción:                |                           | Max % / Venta Cruzada:    |            |
| 7                                                                                                    | 0 Comisión e                | stándar producto 🖂        | 0 0                       |            |
| Frecuencia de pago:                                                                                                    |                             |                           |                           |            |
| Anual                                                                                                    |                             |                           |                           |            |
|                                                                                                    |                             |                           |                           |            |
|                                                                                                    |                             |                           |                           |            |
|                                                                                                    | BASICO CON ROBO             | PLUS                      | EXTRA                     |            |
|                                                                                                    |                             |                           |                           |            |
|                                                                                                    | PRIMER RECIBO<br>151.23 €   | PRIMER RECIBO<br>167.70 € | PRIMER RECIBO<br>201.15 € |            |
|                                                                                                    |                             |                           |                           |            |
|                                                                                                    | SUCESIVOS                   | SUCESIVOS                 | SUCESIVOS                 |            |
|                                                                                                    | 148.32 €                    | 100.326                   | 137.30 €                  |            |
|                                                                                                    | Contratar 🕥                 | Contratar 🕥               | Contratar 🕥               |            |
|                                                                                                    |                             |                           |                           |            |
| L                                                                                                    |                             |                           |                           |            |

Una vez modificados los datos, pulse el botón para obtener el nuevo precio.

Si está conforme, cumplimente los datos que faltan en la pestaña Datos para emitir

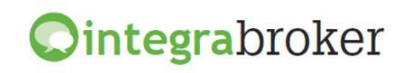

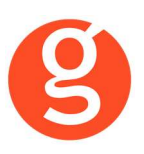

| 🕞 Emisión de pólizas (HOGAR 2050)                                                                                                |
|----------------------------------------------------------------------------------------------------|
| Tarificar Emitir Grabar Salir                                                                                                    |
| Vivienda Precios Datos para emitir Resultado emisión                                                                             |
| Modalidad BASICO CON ROBO Tipo de pago Anual Prima TOTAL 151.23 Envio documentación Envio documentación al agente 😒              |
| Riesgo                                                                                                    |
| Tipo vía Calle 💟 Nombre Direccion Número 2                                                                                       |
| Entidad Financiera                                                                                                    |
| IBAN Banco 2100 Sucursal 1111 DC 30 Cuenta 111111111 Referencia                                                                  |
| ¿El tomador es propietario?                                                                                                    |
| SI no                                                                                                    |
| Tomador                                                                                                    |
| Importar datos del riesgo                                                                                                    |
| Tipo documento DNI/NIF 🖂 🔍 NIF 35389214B País ESPAÑA 🖌 Idioma Español 🖌 Estado civil OTROS 🖌 Sexo Hombre 🖌                       |
| Nombre         JUAN ANTONIO         Primer apellido         GARCIA         Segundo apellido         BESADA         Tipo de calle |
| Calle INDUSTRIA Bloque Número 64 Escalera Piso Puerta                                                                            |
| CP 08025 Población BARCELONA 🕑 ProfesiónSeleccionar opción 🕞 Fecha nacimiento 04/10/1943 😪                                       |
| Teléfono 659008025 Teléfono2 Fax Enviar documentación E-mail besadinha@telefonica.net                                            |
| Propietario                                                                                                    |
| Segundo Propietario                                                                                                    |
| Beneficiario                                                                                                    |

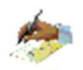

y pulse el botón **Emitir** para formalizar la póliza. En la pestaña **Resultado Emisión**, podrá ver los datos definitivos y descargar el certificado en pdf

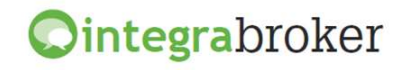

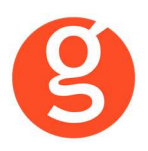

Una vez emitida, pulse el botón de esta pantalla y volverá a la pantalla general de Hogar, en la que podrá ver las pólizas emitidas y las ofertas pendientes de formalizar.

| Emisión de pólizas (HOGAR 2050)                                                                                                    |
|----------------------------------------------------------------------------------------------------|
| Tarificar Emitir Grabar Salir                                                                                                    |
| Vivienda Precios Datos para emitir Resultado emisión                                                                                                    |
| Póliza         46106006         Aplicación         O         Recibo         130003538         Efecto recibo         22/04/2016         Termino recibo         01/05/2017         Image: Comparison of the comparison of the com |
| Prima total 14539 % Desc. venta cruzada aplic. 0 OFFESAUTO 0 Consorcio 1438 % ISPS 0                                                                                                    |
| Arbitrio bomberos 0 Impuesto CLEA 22 Impuesto sobre prima 2195 Comisiones sobre primas 2808                                                                                                    |
| Certificado en pdf Clausulas                                                                                                    |
| description                                                                                                    |
|                                                                                                    |

En el menú desplegable **BrastBroker** - podrá grabar las pólizas emitidas en fastBroker

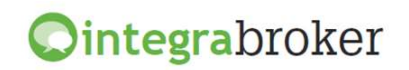

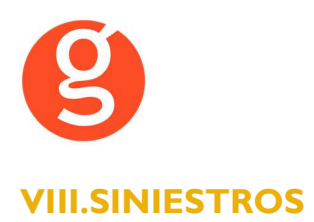

#### i. Contrarios

Si la póliza a la que hace referencia el siniestro es de Allianz, al dar de alta el contrario deberá indicar en el campo **Tipo de Registro** si el contrario es el perjudicado o el causante. fastBroker permite aperturar más de un causante pero Allianz únicamente acepta uno.

#### ii. Siniestros Autos

El objetivo de esta opción es dar de alta de forma automática en epac, el siniestro aperturado en fastBroker.

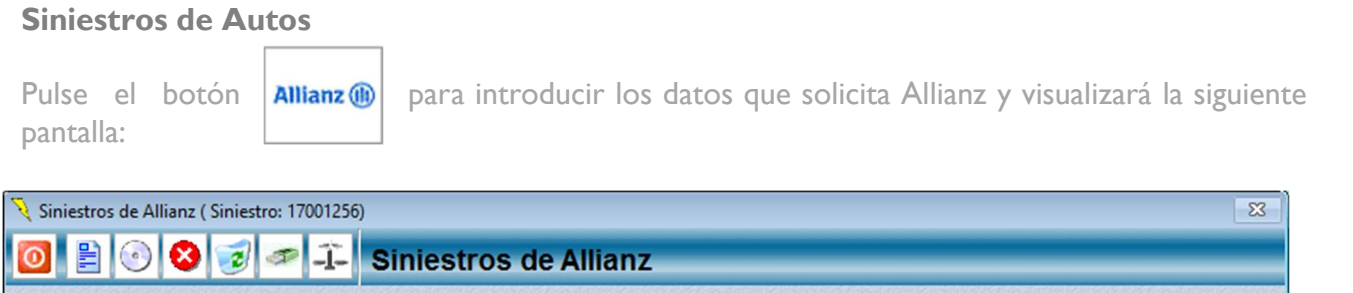

| Datos del sir                      | iestro                                                                     |               |
|------------------------------------|----------------------------------------------------------------------------|---------------|
| N.Siniestro 17001256               | Ref.Compañía Póliza 46192845 Aplicación Ref.Per                            |               |
| Características                    | Lesionados / Contrarios Regularización de prima pendiente Encargos pericia | ales Diversos |
| Fecha Siniestro                    | 12/05/2017 Hora 11:00                                                      |               |
| Circunstancia                      | Q Daños materiales en bienes asegurados                                    |               |
| Familia                            | 🔍 Agua                                                                     |               |
| Causa                              | Q Goteras por infiltración                                                 |               |
| Descripción                        | · · · · · · · · · · · · · · · · · · ·                                      | •             |
|                                    |                                                                            | 1             |
| Culpa                              | O Indeterminada 💿 Asegurado O Contrario                                    |               |
| Referencia Asegurado               |                                                                            |               |
| Motivo de<br>Rechazo de Asistencia |                                                                            | •             |
| Rechazo de Asistelicia             |                                                                            |               |
|                                    |                                                                            |               |

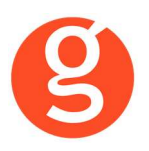

Una vez introducidos los datos, podrá pasar a la pestaña "Lesionados/Contrarios" e introducir los datos que se le solicitan

| 🥄 Siniestros de Allianz ( Siniestro: 17001256) |            |           |                         | 8                         |
|------------------------------------------------|------------|-----------|-------------------------|---------------------------|
| 🔟 🖹 💿 🔇 🥑 🛷 千 Siniestros                       | s de Allia | nz        |                         |                           |
| Datos del siniestro                            |            |           |                         | 8                         |
| N.Siniestro 17001256 Ref.Compañía              | Póliza     | 46192     | Aplicación              | Ref.Per                   |
| Caracteristicas Lesionados / Contrarios        | R          | egulariza | ción de prima pendiente | Encargos periciales Motor |
| Tipo Nombre                                    | Documento  | C.P.      | Población               | Telf.                     |
| L PEPE PEREZ                                   | 46625213G  | 08001     | BARCELONA               | 931234567                 |
| 1                                              |            | ļ         |                         |                           |

Una vez guardados de los contrarios (causantes, lesionados, etc), introduzca los datos en la pestaña "Regularización de prima pendiente" y pulse el botón

| V Siniestros de Allianz ( Siniestro: 17001256) |                                   | ×                         |
|------------------------------------------------|-----------------------------------|---------------------------|
| 🔟 🖹 🕙 😵 🥏 🛹 걆 Siniestros de                    | Allianz                           |                           |
| Datos del siniestro                            |                                   |                           |
| N.Siniestro 17001256 Ref.Compañía              | Póliza 46192845 Aplicación        | Ref.Per                   |
| Características Lesionados / Contrarios        | Regularización de prima pendiente | Encargos periciales Motor |
| 🖂 Enviar regularización de prima pendiente     |                                   |                           |
| Fecha de abono del pago/compromiso 25/05/2017  |                                   |                           |
| Compromiso de pago     O Pag                   | go ya realizado                   |                           |
| Comentario                                     |                                   |                           |
|                                                |                                   | ▲                         |
|                                                |                                   |                           |

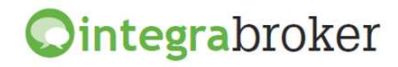

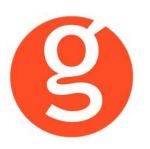

Pulse el botón para enviar los datos a la compañía. Automáticamente, se dará de alta el siniestro en el epac y se grabará en la pestaña "General" del siniestro la Referencia de la Compañía.

A continuación se activará la pestaña "Encargos periciales Motor" permitiéndole solicitar la peritación

| Siniestros de Allianz ( | Siniestro: 17001256)    |                                   | X                         |
|-------------------------|-------------------------|-----------------------------------|---------------------------|
|                         | 🥑 🥗 -I- Siniestros d    | le Allianz                        |                           |
| Datos de                | el siniestro            |                                   | × ×                       |
| N.Siniestro 17001       | 256 Ref.Compañía        | Póliza 46192845 Aplicación        | Ref.Per                   |
| Características         | Lesionados / Contrarios | Regularización de prima pendiente | Encargos periciales Motor |
| Ge                      | eneral                  | Conductor                         | Daños                     |
| Nombre Taller:          |                         | TIN                               |                           |
| C.P :                   | Teléfono                |                                   |                           |
| Localidad :             |                         | Talleres                          |                           |
|                         |                         |                                   |                           |
|                         |                         |                                   |                           |
| Nombre Taller           | TORRALBA DATOS PRUEBA   |                                   |                           |
| D.N.I.                  | B71827038               | Multicenter 0                     |                           |
| Dirección               | 08100                   |                                   |                           |
| Población               | MOLLET DEL VALLES       |                                   |                           |
| Teléfono                | 11111111                |                                   |                           |
| F. Peritaje             | 30/05/2017              |                                   |                           |
| Comentarios             |                         | ^                                 |                           |
|                         |                         |                                   |                           |
|                         |                         |                                   |                           |
|                         |                         |                                   |                           |
|                         |                         |                                   |                           |
|                         |                         |                                   |                           |
|                         |                         |                                   |                           |
| Constant and the second |                         |                                   |                           |

Introduzca alguno los datos solicitados (nombre taller, código postal, teléfono o localidad) y pulse

el botón solicitud Una vez localizado el taller, pulse el botón 🗜 para enviar a la compañía la Talleres de peritación

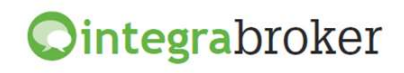

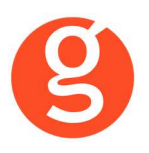

#### iii. Siniestros Diversos

| Pulse el botón<br>pantalla: | Allianz (II)            | ir los datos que solicita Allia:  | anz y visualizará la siguiente |
|-----------------------------|-------------------------|-----------------------------------|--------------------------------|
| 🍕 Siniestros de Allianz     | ( Siniestro: 17001256)  |                                   | ×                              |
| 0 🖹 📀 😣                     | 🤕 🛹 🗐 Siniestros        | de Allianz                        |                                |
| Datos o                     | tel siniestro           |                                   |                                |
| N.Siniestro 1700            | 1256 Ref.Compañía       | Póliza 46192845 Aplicación        | Ref.Per                        |
| Características             | Lesionados / Contrarios | Regularización de prima pendiente | Encargos periciales Diversos   |
| Fecha Siniestro             | 12/05/20 17             | Hora 11:00                        |                                |

| Lesionados / Contrarios         | Regularización de prima pendiente | Encargos periciales Diversos                                                                                                    |
|---------------------------------|-----------------------------------|----------------------------------------------------------------------------------------------------|
| 12/05/2017                      | Hora 11:00                        |                                                                                                    |
| Q Daños materiales en bienes as | segurados                         |                                                                                                    |
| 🔍 Agua                          |                                   |                                                                                                    |
| Q Goteras por infiltración      |                                   |                                                                                                    |
|                                 |                                   | ^                                                                                                    |
|                                 |                                   | *                                                                                                    |
| 🔿 Indeterminada 🛛 💿 Asegura     | do O Contrario                    |                                                                                                    |
|                                 |                                   |                                                                                                    |
|                                 |                                   | ^                                                                                                    |
|                                 |                                   |                                                                                                    |
|                                 | Lesionados / Contrarios           | Lesionados / Contrarios       Regularización de prima pendiente         12/05/2017       Hora       11:00         Daños materiales en bienes asegurados       Agua       Oaños materiales en bienes asegurados         Goteras por infiltración       O Indeterminada       Asegurado       O Contrario |

Una vez introducidos los datos, podrá pasar a la pestaña "Lesionados/Contrarios" e introducir los datos que se le solicitan

| 🥄 Siniestros de Allianz ( Siniestro: 17001256) |                                                                | 83 |
|------------------------------------------------|----------------------------------------------------------------|----|
| 🔟 🖹 📀 🔇 🥪 🛹 邦 Siniestros de Allia              | lianz                                                          |    |
| Datos del siniestro                            |                                                                |    |
| N.Siniestro 17001256 Ref.Compañía Póliza       | iliza 46192845 Aplicación Ref.Per                              |    |
|                                                |                                                                |    |
| Características Lesionados / Contrarios Re     | Regularización de prima pendiente Encargos periciales Diversos |    |
|                                                |                                                                |    |
| Tipo Nombre Documento                          | to C.P Población Telf.                                         |    |
| C PEPE PEREZ 46625213G                         | 3G 08001 BARCELONA 931234567                                   |    |
|                                                |                                                                |    |
| 4                                              |                                                                |    |
|                                                |                                                                |    |
|                                                |                                                                |    |
|                                                |                                                                |    |

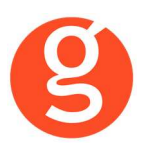

Una vez guardados de los contrarios (causantes, lesionados, etc), introduzca los datos en la pestaña "Regularización de prima pendiente" y pulse el botón

| 🏹 Siniestros de Allianz ( Sinies   | tro: 17001256)          |                                   | X                            |
|------------------------------------|-------------------------|-----------------------------------|------------------------------|
| 0 🖹 💿 🔇 🥑                          | 🧖 🕂 Siniestros de       | Allianz                           |                              |
| Datos del sini                     | iestro                  |                                   | $\otimes$                    |
| N.Siniestro 17001256               | Ref.Compañía            | Póliza 46192845 Aplicación        | Ref.Per                      |
| Características                    | Lesionados / Contrarios | Regularización de prima pendiente | Encargos periciales Diversos |
| 🗹 Enviar regularización d          | e prima pendiente       |                                   |                              |
| Fecha de abono del p<br>25/05/2017 | oago/compromiso         |                                   |                              |
| Compromiso d                       | e pago 🛛 🔿 Pag          | go ya realizado                   |                              |
| Comentario                         |                         |                                   |                              |
|                                    |                         |                                   | ~                            |
|                                    |                         |                                   |                              |

Pulse el botón para enviar los datos a la compañía. Automáticamente, se dará de alta el siniestro en el epac y se grabará en la pestaña "General" del siniestro la Referencia de la Compañía y se activará la pestaña "Encargos periciales Diversos" permitiéndole solicitar la peritación

| Datos d         | el siniestro            |                                   |                              |
|-----------------|-------------------------|-----------------------------------|------------------------------|
| Siniestro 1700  | 256 Ref.Compañía        | Póliza 46192845 Aplicación        | Ref.Per                      |
| Características | Lesionados / Contrarios | Regularización de prima pendiente | Encargos periciales Diversos |
| F. Peritaje     | 12/05/2017              |                                   |                              |
| Comentarios     |                         |                                   | ^                            |
|                 |                         |                                   |                              |
| Daños           |                         |                                   | ~                            |
|                 |                         |                                   |                              |
| Dirección       | CL Q Calle Balmes       | 88                                | 1                            |
| C.P/Población   | 08001 BARCELONA         |                                   |                              |
| Teléfono        | 937377373               | Teléfono 2 6170                   | 10101                        |

Introduzca los datos solicitados y pulse el botón 🗜 para enviar a la compañía la solicitud de peritación

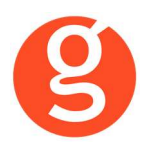

#### iv. Integra

Al pulsar este botón se ejecuta la aplicación integraBroker que conectará con los servidores de la compañía y nos mostrará, a tiempo real la información sobre ese siniestro siempre y cuando tenga introducida la Referencia Compañía.

Podemos buscar manualmente una Referencia Compañía y pulsar el icono adjunto para que se nos muestre la información.

Pantalla con los datos generales del siniestro

| estro              | 96820362              |                            |                     |                         | Automatica (        |
|--------------------|-----------------------|----------------------------|---------------------|-------------------------|---------------------|
| eneral             | Conductor y Siniestro | Peritajes, contrarios, etc | Operaciones diarias | Fecha/Hora Información  | Fecha/Hora Descarga |
| Dal                | tos Generales         |                            |                     |                         |                     |
| Mediador<br>Póliza | Colabo                | rador Tramitador           | r del siniestro     | Teléfono del tramitador |                     |
| 👘 Rie              | sgo                   |                            |                     |                         |                     |
| Marca              | Dirección             | Modelo                     |                     | Matricula               |                     |
| <b>é</b> Tor       | nador                 |                            |                     |                         |                     |
| Nombre y           | apellidos             |                            | NIF                 | Domicilio               |                     |
|                    |                       |                            |                     | Dom, erron              |                     |

En las siguientes pantallas puede ver los datos del conductor y del siniestro, datos del peritaje y de los contrarios y las operaciones diarias

Al pulsar este botón se grabará en fastBroker el siniestro que está visualizando. En el campo siniestro, puede introducir la referencia de compañía de cualquier siniestro que quiera consultar, tanto si está introducido en fastBroker como sino lo está. En este último supuesto, al pulsar este botón, se grabará en fastBroker el siniestro que está visualizando.

Actualmente Allianz no permite el alta de siniestros de los ramos 2043 y 133 (Hogar y Accidentes Colectivos)- Se trata de productos renovados recientemente y cuya gestión del siniestro es distinta al resto de productos de Allianz, por ello está en desarrollo un servicio para la gestión de siniestros unificado que servirá para todos los productos. Si intenta dar de alta el siniestro a través de integraBroker visualizará el siguiente mensaje:

"Información para los ramos 2043 y 133.

La apertura de siniestros para los ramos 2013 y 133 no está disponible bajo esta opción. La apertura de siniestros de estos ramos debe realizarse mediante epac"

Se visualizan las operaciones que previamente se hayan descargado a través de Operaciones Diarias

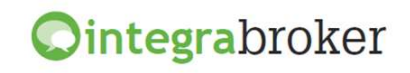

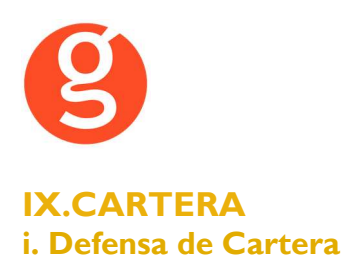

A través de esta opción podrá hacer la defensa de cartera de los recibos autorizados por Allianz. Seleccione la compañía y el mes de vencimiento.

| De  | fensa C | artera Alli | anz                         |             |        |      |             |         |          |        |       |            |     |          |         |          |     |              | 2 |
|-----|---------|-------------|-----------------------------|-------------|--------|------|-------------|---------|----------|--------|-------|------------|-----|----------|---------|----------|-----|--------------|---|
| AI  | lian    | z 🅕         |                             |             |        |      |             |         |          |        |       |            |     |          |         |          |     | 0<br>Sal     | r |
| Coi | mpañia  | ALLIAN      | Z                           |             | ~      |      | Vencimiento | Junio   | Y        | •      |       | <b>£</b> Ĵ | VI  | мо       | τu      | CL       | но  | со           |   |
|     |         |             | Defensa Cartera Allianz     |             |        |      | (           | Cartera |          |        |       |            |     | Men      | sajes   |          |     |              |   |
| Г   | Pó      | iliza       | Nombre                      | Riesgo      | Có     | Val  | Anterior    | Actual  | Prima F  | ecil%E | t %Dt | Nueva      | P   | rimer R. | Siguier | ntes (FP | N.F | • ( <b>•</b> | 1 |
| •   | CO 27   | 065011      | DROGUERIA Y PERFUMERIA GLAM |             |        |      | 1021,70     | 1074,47 | 1215     | ,20    | )     | 0          | ,00 | 0,00     |         | 0,00 A   | A   | -            |   |
|     | CO 37   | 208766      | MARTOS COBO, EVA GLORIA     |             |        |      | 484,00      | 513,41  | 597      | ,41    | 2     | 0          | ,00 | 0,00     |         | 0,00 A   | A   | -            |   |
| ,   | CO 35   | 150995      | PRESA HUERTAS, JOSE         |             |        |      | 210,15      | 223,27  | 270      | ,53    | D     | 0          | ,00 | 0,00     |         | 0,00 A   | A   | -            |   |
| )   | CO 34   | 845619      | LUQUE MORENO, RAFAEL        |             |        |      | 193,38      | 203,83  | 232      | ,57    | 0 0   | 0          | ,00 | 0,00     |         | 0,00 A   | A   | -            |   |
|     | HO 37   | 175929      | DEL PINO PEREZ. BALBINA     |             | A      | 1    | 264.76      | 283.62  | 329      | .11    | 5 10  | 313        | .65 | 313.65   |         | 0.00 A   | A   | -<br>-<br>-  |   |
| 0   | rden    |             | •                           | Total póliz | a en o | arte | era 3       | 374     | <b>A</b> | Hasta  | %Dto  | . VI       | ΤU  | MO       | CL      | но       | co  |              | 1 |
| в   | uscar   | <u> </u>    |                             | Sin Restri  | ccione | es   |             | ō       | -        |        |       | 5 (        | D   | 0 1      | (       | ) (      |     | 0            |   |
|     |         | 1           |                             |             |        |      |             |         |          |        |       | 10 (       | D   | 0 0      | ) (     | ) 1      |     | 0            |   |
| ſ   |         | 7           |                             |             |        |      |             |         | +        |        |       | 15 (       | D   | 0 1      | (       | ) (      |     | 0            |   |
| ł   |         |             |                             |             |        |      |             |         | -        |        |       |            | 1   |          |         |          |     | -            |   |
| _   |         |             |                             | L           |        |      |             |         |          |        |       | _          |     |          |         |          |     |              | 1 |

#### Defensa Cartera Allianz

En la parte superior derecha verá los ramos de los cuales puede hacer defensa de cartera.

Para cambiar de mes, pulse el botón identificado con una flecha al lado del mes y seleccione el mes Si los recibos aparecen marcados en color amarillo, no se pueden defender porque ya están cobrados.

Al pulsar la flecha que está a la izquierda del recibo, permite consultar el recibo en fastbroker y en Allianz.

Introduzca el % de descuento en la columna %Dto y le mostrará la nueva prima. En ese recibo, si pulsa la flecha que se encuentra en la primera columna le permitirá Eliminar la simulación o Defender la póliza.

Las simulaciones hechas y no confirmadas, aparecen marcadas en verde

Al seleccionar **Defender la póliza**, se anulará el recibo en Fastbroker dejándolo en situación 50x y dará de alta el nuevo recibo en situación 10x

En la 4<sup>ª</sup> columna, Cód.Aband. puede ver el código de propensión a la anulación/abandono de la póliza

#### Cartera

Los recibos que aparecen en esta pestaña no se pueden defender

#### Mensajes

Mensajes devueltos por la compañía

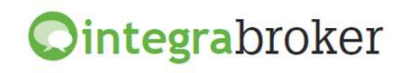

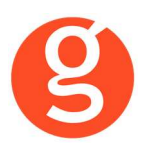

# X.LIQUIDACIÓN COMPAÑÍA

El envío de la liquidación a la compañía se hace desde el apartado de preliquidaciones, antes de confirmarla en fastBroker.

Seleccione la preliquidación y pulse el botón:

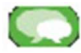

integraBroker: Se enviará a la compañía la liquidación seleccionada.

Pulse SI para enviar la liquidación a la compañía Pulse NO para volver a la pantalla de liquidaciones

| rosoft Visua | I FoxPro         |             |
|--------------|------------------|-------------|
| Desea enviar | los recibos a la | a compañía? |
|              | Sí               | No          |

Si es la primera vez que se envían los recibos, visualizará un mensaje solicitando la conformidad para enviarla y se genera un fichero de Excel

con los recibos enviado a Allianz (en la carpeta \FAST\EXPORTAR del ordenador que ejecute el proceso). Visualizará por pantalla un listado de los recibos permitiéndole seleccionar si quiere verlos todos, los recibos que se han liquidado correctamente y las incidencias. Las incidencias pueden ser debidas a:

- o En Allianz ya están como cobrados/liquidados
- El n° de recibo compañía introducido en fastBroker no es correcto. En este caso, deberá modificar el n° de recibo en fastBroker y dar por cobrado el recibo en la web de Allianz.

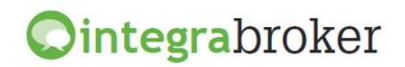

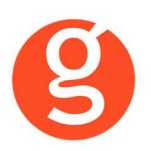

# **XI.OPERACIONES DIARIAS**

Descargar directamente de la compañía las operaciones realizadas diariamente referentes a pólizas, recibos y siniestros. Debe haber un usuario responsable de realizar diariamente la descarga. Esta opción está disponible si tiene contratado el mantenimiento de globalBroker.

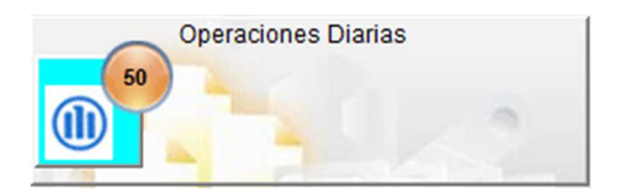

Al entrar visualizará la siguiente pantalla:

| <u>9</u> / | Оре | racione | s Diarias                  |         |                |                 |                   |                 | 83          |
|------------|-----|---------|----------------------------|---------|----------------|-----------------|-------------------|-----------------|-------------|
| 0          |     | -       | 🦛 🕕                        |         | 50 <b>O</b> pe | eraciones       | Diarias           |                 | <b>\$</b>   |
| Ĺ          |     |         | Pendientes                 |         |                |                 |                   | Pendientes      | adas        |
|            | Ver | Tipo    | Cliente                    | Póliza  | 3              | Proviene        | Operación         |                 | <b></b>     |
|            |     | S       | ACTUO, ROSARIO             | 5181    | 46047          | Agente          | Peritación termin | nada            |             |
|            |     | Р       | ALICONS'S.L.               | 0000    | 00118          | Compañía        | Póliza Desbloqu   | Jeada           |             |
|            |     | Р       | AMOENT S.L.                | 0000    | 00003          | Agente          | Siniestro Abierto | )               |             |
|            |     | Р       | MENDEZ, JAVIER             | 0000    | 00508          | Automático      | Devol. Error Don  | niciliación     |             |
|            |     | Р       | MENDEZ, JAVIER             | 0000    | 00493          | Compañía        | Suplemento        |                 |             |
|            |     | Р       | GONZALEZ, EDNA             | 0000    | 00438          | CICOS           | Siniestro acepta  | ido Cía.Contra. |             |
|            | 4   | 1       |                            |         |                | 1               | 1                 |                 | •           |
|            |     |         | Filtrar por fecha          |         |                | Visualizar Regi | stros             | Filtrar         |             |
|            | D   | esde 0  | 1/01/2012 Hasta 17/10/2012 | 1       | © Existen      | tes 🔘 Inexisten | ntes 💿 Todas      |                 | •           |
|            |     |         | Datos Gestión              | Ine     | xistente       | I (             | <u>&gt;</u>       |                 |             |
|            | Т   | ipo     | S Cliente ACE              | DO DAZA | ROSARIO        |                 |                   |                 |             |
|            | P   | óliza   | 518146047 Operación        | Peritac | ión termina    | da              |                   |                 |             |
|            | F.  | Descar  | ga 17/10/2012              |         |                |                 |                   | Revisar Revis   | sar a todos |

Pulse el botón 🔍 para descargar las operaciones correspondientes al día anterior.

Aparecen marcados en rojo los registros inexistentes en fastBroker

Pendientes/Realizadas: Visualiza las operaciones descargadas pendientes y las realizadas.

Filtrar por fecha: Permite seleccionar desde-hasta fecha de las operaciones a visualizar.

**Visualizar registros:** Seleccionar registros a visualizar (existentes en fastBroker, inexistentes en fastBroker o todos)

**Filtrar:** Tipo de registros a visualizar (p.e. suplemento, póliza desbloqueda, siniestro abierto, etc.) **Revisar/Revisar a todos:** Permite marcar el registro que ha seleccionado como ya revisado por Vd. o por todos los usuarios que tengan acceso a su visualización en función de lo seleccionado en Archivo – Mantenimiento de usuarios – IntegraBroker

Reparte a cada usuario la información según se haya seleccionado en Archivo – Mantenimiento de Usuarios – IntegraBroker (pólizas, recibos y siniestros).

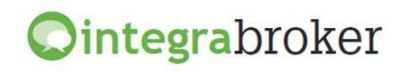

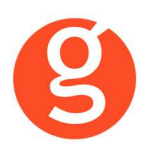

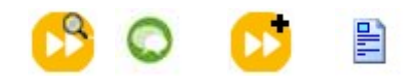

**Consultar**: póliza, recibo o siniestro seleccionados directamente en la compañía. **Alta fastBroker**: Dará de alta el registro seleccionado (póliza, recibo o siniestro) **Visualizar**: Se activa al posicionarse sobre un registro existente en fastBroker y al pulsarlo le mostrará directamente dicho registo (p.e. contrato, siniestro, etc)

**Realizar**: Marque el registro a dar como realizado, pulse este botón y a continuación pulse <sup>()</sup>

La descarga de las operaciones diarias deberá programarla como una tarea de Windows para que se ejecute por las noches. El programa a ejecutar se encuentra en la carpeta FAST del servidor y se llama OPERACIONES.EXE

## **XII.AUTOGRUP**

Descarga de la información de pólizas ya contratadas, sus características (usos y garantías de cada uso) y los vehículos que las componen.

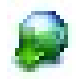

**Descargar**: Permite descargar las pólizas de Autogrup a fin de visualizarlas por pantalla y poder consultar y modificar proyectos y aplicaciones, así como crear nuevos

| Image: contrast   Contrast   Contrast <t< th=""><th>Victor       Victor       Victor</th><th>ZdS</th><th>- Marcard an</th><th>11505</th><th></th></t<>                                                                                                    | Victor       Victor                                                                                                    | ZdS                                                                    | - Marcard an                                                                                                    | 11505                                           |                          |  |
|----------------------------------------------------------------------------------------------------|----------------------------------------------------------------------------------------------------|------------------------------------------------------------------------|----------------------------------------------------------------------------------------------------|-------------------------------------------------|--------------------------|--|
| Interaction of the result of the result o                                                                                                    | I SUDDATE DATION, PRUEEDA       I Contraction and projects on projects and projects on projects and projects and projects and project                                                                                                    | Poliza                                                                 | Tomador                                                                                                    |                                                 |                          |  |
| Image: Status (Status)       Fight (Status)       Fight (Status)       <                                                                                                    | Instants       Fecha apropetor         Instants       Fecha apropetor         Instants                                                                                                    | •                                                                      |                                                                                                    | E C 01 Transportes de mercancias                | s propias no peligrosas  |  |
| Discons     Field and Call Discons     Field and Call Discons     Field and Call Discons       Image: State of the state of the state                                                                                                    | 1322000       FORMULE:       Contraction       Contraction                                                                                                    | *                                                                      | 14220437 BENITEZ DATOS, PRUEBA                                                                                                    | CI11 Interno de empresa                         |                          |  |
| Number     Number     Number       International (International International Internationet International International Interna                                                                                                    | Notes     Notes       Name     Militation de morea       Militation de morea     Militation de morea       Militation de morea     Militation de morea       Militation de morea     Militation de morea       Militation de morea     Militation de morea       Militation de morea     Educida<br>Bacteria       Militation de morea     Educida<br>Bacteria       Militation de morea                                                                                                    |                                                                        | 13322043 FERNANDEZ                                                                                                    | CTUT transportes de mercancias                  | is propias no peligrosas |  |
|                                                                                                    | In the second point of the second point of the                                                                                                    |                                                                        | 16403931 DEDE7 DATOS POLIERA                                                                                                    | M 11 Interno de empresa                         | propias no peligrosas    |  |
| Points       Dafes del vehículo assugues.       Estudia Dafes del vehículo assugues.       Estudia Dafes del vehículo asteneno del vehículo asteneno del para argues. </th <th>NTLS       Datase del verificado susceptivado antiguantada contratadas assegurando. Integrará contratadas assegurando. Integrará contegrará contegrará contratadase assegurando. Integrar</th> <th>antias</th> <th>AV TOWNALL SO MALE OF THE SOUTH OF THE SOUTH</th> <th></th> <th></th> | NTLS       Datase del verificado susceptivado antiguantada contratadas assegurando. Integrará contratadas assegurando. Integrará contegrará contegrará contratadase assegurando. Integrar                                                                                                    | antias                                                                 | AV TOWNALL SO MALE OF THE SOUTH OF THE SOUTH |                                                 |                          |  |
| AMILAS Somewakilikad viril de savenipeción obligatoria in induita a factora del vehículo asegurado. Integral integral in                                                                                                    | TIDS         Standal of subscription obligatoria       India all       Dafies del rehiculo assegurado. Integral       Endada standal obligatoria       Endada standal obligatoria       Endada standal                                                                                                    |                                                                        |                                                                                                    |                                                 |                          |  |
| persezelizational civit de suscripcionie obligatoria                                                                                                    | mahilada di vi da sazarjanda obligatoria                                                                                                    | ANTIAS                                                                 |                                                                                                    |                                                 |                          |  |
| personalization of a sergen and the sergen and the                                                                                                    | mandaladad or vir oengelommentarie. fanzae, deforma y reedomención. In telada a<br>mandaladad or vir oengelommentarie. fanzae, deforma y reedomención al de antiparado. Cantadera ence<br>Reeto de virge.<br>Reeto de defone (Robe, incordo, fanderones de la naturalaca)<br>Reeto de defone (Robe, incordo, fanderones de la naturalaca)<br>Reeto de defone (Rob | ponsabilidad civil de suscripción ob                                   | igatoria Incluida Daños del vehícu.                                                                                                    | o asegurado. Integral                           |                          |  |
|                                                                                                    | reached and a day a carga and a second and a second a second and a second and a second and a second and a second and a second and a second and a second and a second and a second and a second a second and a second and a second                                                                                                    | ponsabilidad civil complementaria, f                                   | anzas, defensa y reclamación Incluida Daños del vehícu.                                                                                                    | lo asegurado. Cristales                         |                          |  |
|                                                                                                    | Preside wige     Extended       ctos                                                                                                    | ponsabilidad civil de la carga                                         | Excluida Danos del venicu.<br>Instrida Resto de daños/R                                                                                                    | o asegurado. Danos por impacto                  | 23<br>1a                 |  |
| Fecha proyecto     Fecha efecto     Fecha termino       Piliza     Fecha aplicación     Fecha efecto     Fecha termino                                                                                                    | dos<br>Arrator una agú para agu par.<br>Píliza recha proyecto recha fecta efecto recha termino<br>Ciones<br>Arrator una columa agú para agu par.<br>Píliza recha agú para agu par.<br>Píliza recha agú par.<br>Píliza recha agú par.<br>Píliza recha agú par.<br>Píliz                      | dentes corporales del conductor<br>tencia de viaie                     | Excluida Resto de danospri                                                                                                    | coo, moentro, renomenos de la naturalecaj Lodor | 40                       |  |
| ectos          Arastar una columa aguí para agugar.         Póliza       Fecha proyecto       Fecha efecto       Fecha termino         P       International aguí para agugar.         P       International aguí para agugar.       International aguí para agugar.         Poliza       Fecha agugar.       International aguí para agugar.         P       International aguí para agugar.       International aguí para agugar.         Poliza       Fecha agueacaínan       Fecha termino         P       International aguí para agugar.       International aguí para agugar.                                                                                                    | des encloses         Reda provedo       Reda enclos       Reda fercio       Reda fercio <th colsp<="" th=""><th>ternar de mije</th><th></th><th></th><th></th></th>                                                                                                    | <th>ternar de mije</th> <th></th> <th></th> <th></th>                  | ternar de mije                                                                                                    |                                                 |                          |  |
| Pristar una columna agui para agui para                                                                                                    | Arratur un columna agaj para agrupar.       Fecha proyecto       Fecha efecto       Fecha termino         ol <t< td=""><td>rectos</td><td></td><td></td><td></td></t<>                                                                                                    | rectos                                                                 |                                                                                                    |                                                 |                          |  |
| Arratur una columna aquí para agrupar.       Póliza     Fecha proyecto     Fecha efecto     Fecha termino                                                                                                    | Arrater une columa agaí para agrupar.     Fecha efecto     Fecha termino       Ø     Echa fecto     Fecha termino                                                                                                    |                                                                        |                                                                                                    |                                                 |                          |  |
| Pikza     Fecha proyecto     Fecha efecto     Fecha termino       P     Image: Sector Sector Se                                                                                                    | Pélaz     Fecha proyecto     Fecha efecto       P          P         P                                                                                                    | Arrastrar una columna aquí para agrup                                  | ar.                                                                                                    |                                                 |                          |  |
| P       caciones       Arrastrar una columna aguí para agrupar.       Páliza     Fecha aplicación       7                                                                                                    | Point     Fecha apicación       Póliza     Fecha apicación       Point     Fecha apicación                                                                                                    | Póliza                                                                 | Fecha proyecto                                                                                                    | Fecha efecto                                    | Fecha termino            |  |
| Arristrar una columna aguí para agrupar.<br>Pristrar una columna aguí para agrupar.<br>Písiza Fecha aplicación Fecha efecto Fecha termino                                                                                                    | ciones Arrastrar una columa agaj para agrupar. Póliza placación fecha ejecto fecha termino                                                                                                    |                                                                        |                                                                                                    |                                                 |                          |  |
| Artasthar una columna aguí para agrupar.<br>Póliza Fecha aplicación Fecha efecto Fecha termino<br>V                                                                                                    | ciones<br>Arratrar uno columa agaf para agripar.<br>Poliza Fecha aglicación Fecha efecto Fecha termino                                                                                                    | 9                                                                      |                                                                                                    |                                                 |                          |  |
| aciones<br>Arrastrar una columna agri para agrupar.<br>Póliza Fecha aplicación Fecha efecto Fecha termino<br>V Fecha efecto Fecha termino                                                                                                    | Cones         Fecha agrupar.           Páliza         Fecha aglicación         Fecha efecto         Fecha termino           Ø         Image: Conest agrupar.         Image: Conest agrupar.                                                                                                    | v                                                                      |                                                                                                    |                                                 |                          |  |
| Arrestrar una columna agui para agrupar.<br>Póliza Fecha aglicación Fecha efecto Fecha termino<br>V Fecha efecto Fecha termino                                                                                                    | ciones<br>Arratrar uno columa agaf para agripar.<br>Poliza Fecha aplicación Fecha efecto Fecha termino                                                                                                    | v                                                                      |                                                                                                    |                                                 |                          |  |
| aciones<br>Arrastrar una columna agil para agrupar.<br>Póliza Fecha aplicación Fecha efecto Fecha termino<br>V Fecha efecto Fecha termino                                                                                                    | Cones         Fecha agricarón         Fecha termino           Arrastrar una columna agri para agrupar.         Fecha aglicación         Fecha termino           Ø         Fecha aglicación         Fecha termino                                                                                                    | v.                                                                     |                                                                                                    |                                                 |                          |  |
| Arrastrar una columna aguí para agupar.<br>Póliza Fecha aglicación Fecha efecto Fecha termino<br>2 6                                                                                                    | ciones<br>Arraster una columa agá pera agruper.<br>Póliza Fecha aglicación Fecha efecto Fecha termino<br>V Fecha termino                                                                                                    | u.                                                                     |                                                                                                    |                                                 |                          |  |
| cedones  Arsstar una columna agú para agupar.  Páliza Fecha aplicación Fecha efecto Fecha termino  Páliza International International Internat                                                                                                    | Pákza         Fecha aplicación         Fecha fecto         Fecha termino           Ø         Image: Company of the secto         Image: Company of the secto         Image: Company of the s                                                                                                    | <u>v</u>                                                               |                                                                                                    |                                                 |                          |  |
| caciones  Arrastrar una columna aquí para agupar.  Póliza  Fecha aplicación  Fecha efecto Fecha termino                                                                                                    | Póliza     Fecha aplicación     Fecha efecto       V                                                                                                    | v                                                                      |                                                                                                    |                                                 |                          |  |
| Arrastrar una columna agui para agrupar. Póliza Fecha aglicación Fecha efecto Fecha termino 2                                                                                                    | Office     Fecha aplicación     Fecha efecto       V                                                                                                    | v                                                                      |                                                                                                    |                                                 |                          |  |
| Arrastrar una columna agri para agri par.<br>Pôliza Fecha aplicación Fecha efecto Fecha termino<br>0 Fecha efecto Fecha termino                                                                                                    | Arrastrar una columna aguí para agrupar.       Póliza     Fecha aglicación     Fecha efecto       V                                                                                                    | 2                                                                      |                                                                                                    |                                                 |                          |  |
| Póliza Fecha aplicación Fecha efecto Fecha termino                                                                                                    | Półiza Fecha aplicación Fecha efecto Fecha termino<br>Ø                                                                                                    | g<br>caciones                                                          |                                                                                                    |                                                 |                          |  |
|                                                                                                    |                                                                                                    | Caciones  Arrather una columna acú para acru                           | w.                                                                                                    |                                                 |                          |  |
|                                                                                                    |                                                                                                    | 2<br>Caclones<br>Arrastrar una columna aguí para agrup                 | er.                                                                                                    | Freba efecto                                    | Ferda termion            |  |
|                                                                                                    |                                                                                                    | 2<br>caciones<br>Arrastrar una columna aquí para agrup<br>Póliza       | ۲۰.<br>Fecha aplicación                                                                                                    | Fecha efecto                                    | Fecha termino            |  |
|                                                                                                    |                                                                                                    | 2<br>Caclones<br>Arrastrar una columna aquí para agrug<br>Póliza       | ar.<br>Fecha aplicación                                                                                                    | Fecha efecto                                    | Fecha termino            |  |
|                                                                                                    |                                                                                                    | 9<br>Exectores<br>Arrastrar una columna aquí para agrup<br>Póliza<br>9 | ۲۰۰۰ Fecha aplicación                                                                                                    | Fecha efecto                                    | Fecha termino            |  |

#### i. Pólizas

Visualización de las pólizas de Autogrup y de sus usos.

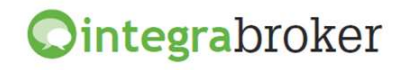

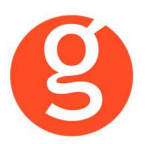

#### ii. Garantías

Visualización de las garantías de cada uso.

#### iii. Proyectos

Solicitud a compañía de nuevas aplicaciones de una póliza. Tiene que cumplimentar las siguientes pantallas:

| 1 Riesgo Carantias 🤽 Personas/Otros Datos                                                                                                    |
|----------------------------------------------------------------------------------------------------|
| wehículo                                                                                                    |
| Marca: AIXAM 🗸 Clase Vehiculo: Turismo ELECTRICO 🗸 Modelo FURGON VAN Versión: MEGA ELECTRICO 3P 5 CV 🗸                                                                                                    |
| Fecha adquisición: 10/05/2010 🗸 Fecha primera matriculación 10/05/2010 🗸 Matricula: 1234LLL Valor vehículo: 25000- €                                                                                                    |
| Valor accesorios:         0 €         Bastidor:         1234         Cód Vehiculo:         5         Uso:         T 11         P.M.A.:         0         Tn                                                                                                    |
| Hota de facturación global: SI 🗸 Transporte internacional: NO 🗸 Grua o Volquete: SI 🗸 Materias peligrosas: NO 🗸 Circula por aeropuertos: NO 🗸                                                                                                    |
| Reemplazo-VTO: Verificación vehículo: NO V Pasajeros sentados: 0 Pasajeros de pie: 0                                                                                                    |
| Remolque                                                                                                    |
| Inclusión: -Sin remolque - Valor: 0 € Marca:                                                                                                    |
| Reference in the second second |
| Acceso SINCO: NO V Información                                                                                                    |
| Primas                                                                                                    |
| Total: 0 C                                                                                                    |
| 1º Recibo: 0 €                                                                                                    |
| Sucesivos: 0 €                                                                                                    |
|                                                                                                    |

#### Riesgo

Introduzca los datos del vehículo y del remolque. Algunos datos no serán seleccionables en función de la póliza y el uso seleccionado.

#### Garantías

En función del uso seleccionado se cumplimentan las garantías bien de forma automática si están concertadas o bien seleccionando las opcionales si las hubiera

#### Personas/Otros Datos

Introduzca los datos del tomador, conductor principal, compañía anterior y datos de la póliza reemplazada si la hubiera.

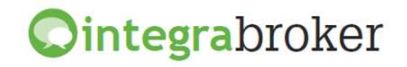

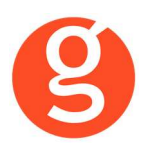

En la parte superior de la pantalla tiene a su disposición los siguientes botones:

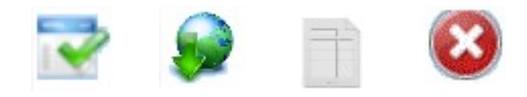

<Grabar> Graba los datos y los deja pendientes de enviar a la compañía <Enviar tarificación> Al pulsar este botón se enviará la tarificación a la compañía a la espera de que esta la acepte. Se activará la pestaña Datos Contratación que deberemos cumplimentar a fin de contratar la aplicación. <Contratación> Al pulsar este botón, la compañía nos devuelve o bien el certificado en pdf o bien incidencias que deberán resolverse antes de la contratación.

<Cancelar> Cancelación del alta o modificación que esté realizando.

#### XIII.DESCARGA FICHEROS

Descarga de datos de la compañía: Información para la DGS, Pólizas, Recibos y Siniestros.

| Petición de ficheros                                       | Descarga de ficheros         |                           |                              |
|------------------------------------------------------------|------------------------------|---------------------------|------------------------------|
| Tipo solicitud<br>Producto a solicitar<br>Número de Póliza | IF - Información para D.G.S. | Fecha inicio<br>Fecha fin | 13/05/2010 ×<br>13/05/2010 × |

Petición de ficheros

**Tipo Solicitud:** Menú desplegable que le permite seleccionar el tipo de datos a solicitar a la compañía (pólizas, recibos y siniestros)

**Producto a solicitar:** Visualizará los diferentes productos que puede solicitar en función del tipo de datos seleccionados

Fecha inicio: Fecha desde la cual desea solicitar los datos.

Fecha fin: Fecha hasta la cual desea solicitar los datos.

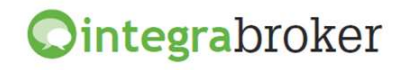

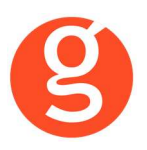

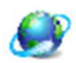

Una vez realizada la selección, pulse este botón para realizar la petición a la compañía

#### Descarga de ficheros

**No disponibles:** son aquellos ficheros que ha solicitado pero Allianz todavía no ha autorizado. **Disponibles:** son aquellos ficheros descargados y pendientes de descargar. Una vez procesada su petición por la compañía, podrá disponer de los ficheros solicitados durante 20 días. Haga un clic sobre el fichero a descargar y pulse el botón

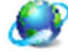

A continuación visualizará una pantalla que le indicará la ruta donde se ha guardado el fichero. P.e. C:\FAST\ServiciosWeb\Allianz\Peticion Fichero\0000000 0001 RN TP.zip

Es un fichero comprimido por lo que si lo abre podrá ver el/los fichero/s que contiene y descomprimirlos.

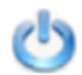

<Salir> Pulse este botón para abandonar la aplicación

# **CONECTIVIDAD AVANZADA** (opcional)

## I.INTRODUCCIÓN

La conectividad avanzada a través de integraBroker nos permite actualizar automáticamente en fastBroker los datos de contratos, recibos y siniestros con los que constan en la web de la compañía.

Previamente debe contactar con nuestro Departamento Comercial para solicitar una Auditoría de procesos y datos para poder concretar los parámetros de dicho automatismo que mejor se adapten a la metodología de trabajo de su Correduría.

## **II.CONFIGURACIÓN**

Para el correcto funcionamiento de la aplicación deberá configurar en todos los equipos que utilicen integraBroker, que en los campos numéricos el decimal es el "punto" y el separador de miles la "coma". Para ello deberá ir al Panel de Control – Configuración Regional.

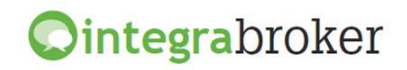

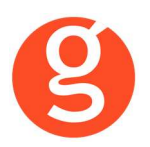

| Compañías     | 0 8         | 300                                                                                             |                                                                                    |                                                                                                    | Compañia                                                                                                    | s                                                                  |                                      |          | Σ             |
|---------------|-------------|-------------------------------------------------------------------------------------------------|------------------------------------------------------------------------------------|----------------------------------------------------------------------------------------------------|----------------------------------------------------------------------------------------------------|--------------------------------------------------------------------|--------------------------------------|----------|---------------|
| Código 000001 | ALLIANZ     |                                                                                                 |                                                                                    | 🤗 Tel                                                                                                    | éfono 93 201 01 0                                                                                                    | 1 Fax                                                              | 93 201 02 02                         | Clave DG | SFP C0109     |
| General       | Com         | isiones                                                                                         | Email                                                                              | Docum                                                                                                    | nentación                                                                                                    | Gestiones                                                          | Gráf                                 | ico      | Integrabroker |
|               | c           | ódigos de Agenta<br>Respe<br>Canal<br>Actuali<br>Forzar<br>Forzar<br>Actuali<br>Respe<br>Calcul | Usuario ep<br>Código compar<br>e: 1: 00000003 2<br>etar las comisiones o<br>Cobro: | ac : PA00000<br>ñia: 000001<br>: 0000006<br>que nos envia<br>ibo en operac<br>e en alta recibo<br>evueltos como<br>escarga de pr<br>a Conectivida<br>rador Conectiv | Códi<br>3: 00000001 4: 0<br>la compañía al real<br>v<br>iones diarias<br>os<br>o liquidados<br>o ducción<br>dAvanzada<br>idad Avanzada | Password epac<br>go del mediado<br>0000002 5:<br>zar la carga de l | r: PA000000<br>6: 1<br>la producción |          |               |
|               | Cć          | idigos operacione                                                                               | es diarias: Emisió                                                                 | n Suplemento                                                                                                    |                                                                                                    |                                                                    |                                      | -        |               |
|               | NU          | um. Operación.                                                                                  | Descripción                                                                        |                                                                                                    |                                                                                                    |                                                                    |                                      |          |               |
|               | 10          | 006                                                                                             | Póliza Anulada                                                                     |                                                                                                    |                                                                                                    |                                                                    |                                      | -        |               |
|               | 10          | )18                                                                                             | Emisión Suplem                                                                     | ento                                                                                                    |                                                                                                    |                                                                    |                                      |          |               |
|               | Ú<br>C<br>A | tima descarga op<br>ódigo de Usuario<br>utos PA000000                                           | por Producto                                                                       | 11 ::                                                                                                    | Motos PA0000                                                                                                    | 00 Auto                                                            | grup PA000000                        |          |               |

#### i. Archivo – Parámetros – Compañías – IntegraBroker

**Código Usuario del Mediador**: Introduzca el código de usuario que Allianz le ha asignado para acceder desde Web Services.

Códigos de Agente: Códigos de agente en Allianz

**Respetar las comisiones que nos envía la compañía al realizar la carga de la producción:** Si marca esta opción, al dar de alta las pólizas de producción en fastBroker a través de IntegraBroker se grabarán las comisiones que le envía la compañía. Si la desmarca se calcularán las comisiones en función de los % que tiene introducidos en Archivo – Parámetros – Compañías – Allianz.

**Canal de Cobro:** Necesario en el envío de liquidaciones a Allianz a través de integraBroker. Se respetará la forma de cobro seleccionada al dar el cobro del recibo en la opción Cobros/Dev. La equivalencia entre Gecose y Allianz es la siguiente:

| GECOSE              | ALLIANZ        |
|---------------------|----------------|
| Cobrado             | Cobro Efectivo |
| Cobro Talón         | Cobro Cheque   |
| Cobro Tarjeta       | Cobro Bancario |
| Cobro Transferencia | Cobro Bancario |

**Actualizar situación del recibo en operaciones diarias**: Al marcar esta opción se actualizará la situación de los recibos en fastbroker en función de la que envíe la compañía.

**Forzar situación pendiente en alta recibos:** Al descargar un recibo desde la pantalla de Mantenimiento de recibos se grabará en situación I0x (Pendiente de cobro).

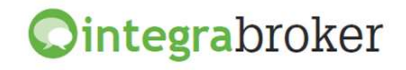

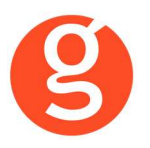

**Forzar recibos cobrados/devueltos como liquidados**: Si la compañía envía un recibo como cobrado o devuelto, se grabará en fastBroker la situación 4xx ó 5xx y la fecha de liquidación correspondiente.

Actualizar solicitudes en descarga de producción: Se actualizarán las solicitudes al hacer la descarga.

**Respetar comisión Agencia Conectividad Avanzada**: Se grabará la comisión que envía la compañía.

**Calcular comisión Colaborador Conectividad Avanzada**: Al dar de alta los recibos se calculará la comisión del colaborador en función de los % introducidos en Archivo – Parámetros – Colaboradores.

**Códigos operaciones diarias**: Permite elegir que códigos de operaciones diarias se den de alta. **Última descarga operaciones diarias**: Fecha en la que se ha hecho la última descarga

**Códigos de Agente por Producto**: Introduzca por cada producto el código de agente (PA) que le ha asignado Allianz para cada producto.

Los códigos de operaciones diarias son los siguientes:

**Códigos operaciones diarias**: Permite elegir que códigos de operaciones diarias se darán de alta. Última descarga de operaciones diarias: Fecha en la que se realizó por última vez la descarga de operaciones diarias. Se actualiza automáticamente.

**Códigos de Agente por producto**: Deberá solicitar a su sucursal de Allianz los códigos de agente para la emisión de los diferentes productos.

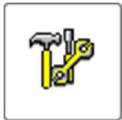

Opcional. Permite configurar apuntes en la agenda, envío de sms y/o de email en el alta de nuevas pólizas, anulación de contratos o impagos.

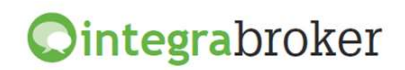

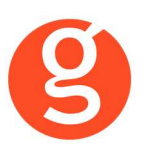

| Conectividad avanzada                                                                                         |                        |           |
|----------------------------------------------------------------------------------------------------|------------------------|-----------|
| 0                                                                                                    |                        |           |
| Alta Producción                                                                                               | Anulación de contratos | Impagados |
| Alta Producción Agenda Usuario USUARIO Email Cliente Planti Colaborador Planti Nivel 1 = VExcluir JUAN GARCIA | Anulación de contratos | Impagados |
|                                                                                                    | •                      | ·         |
|                                                                                                    |                        |           |

**Agenda**: Seleccione a que usuario de fast**Broker** de le dará de alta un apunte en la agenda cada vez que se dé de alta una nueva póliza. Se dará de alta un apunte en el apartado Gestiones del contrato asignado al usuario.

**Sms**: Indique si quiere que se envíe un sms automáticamente al cliente al dar de alta el contrato. Se dará de alta en la pantalla de Gestiones del contrato el envío del sms.

**Email**: Permite seleccionar si se enviará un email al cliente y/o colaborador notificando la recepción de la póliza. Se grabará en la pantalla de Gestiones del contrato conforme se ha enviado el email. Permite seleccionar la plantilla de email que se enviará por defecto y si queremos enviárselo a todos los colaboradores o a alguno concretos.

Para enviar un sms al cliente, en la ficha de cliente en la pestaña Correspondencia, apartado Teléfonos deberá estar marcado el campo Enviar información automática en el teléfono al que queramos enviar los mensajes y en el campo Comunicar Vía, debe estar seleccionado MENSAJE SMS.

Para enviar un email al cliente, en la ficha de **cliente** en la pestaña **Correspondencia**, apartado **Correo Electrónico** deberá estar marcado el campo **Enviar información automática** en la dirección de email a la que queramos enviar los correos y en el campo **Comunicar Vía**, debe estar seleccionado MAIL.

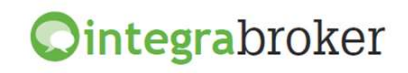

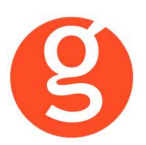

#### ii. Archivo – Mantenimiento de Usuarios – IntegraBroker

| Allianz (III) | Usuario epac : |           | Password epac | :            |
|---------------|----------------|-----------|---------------|--------------|
| Allianz (     | Departamento   | 🗹 Pólizas | Recibos       | ✓ Siniestros |

En cada usuario tiene la posibilidad de configurar si podrá consultar las operaciones diarias relativas a Pólizas, Recibos o Siniestros.

## III.FUNCIONAMIENTO OPERACIONES DIARIAS + CONECTIVIDAD AVANZADA

El funcionamiento de este proceso es automático. Es decir, se programará una tarea en el servidor que se ejecutará a una hora determinada de la noche, una vez realizadas las copias de seguridad de fastBroker e integraBroker.

Los procesos que se relacionan a continuación se realizan **de forma automática y sin** intervención del usuario:

#### i.Datos generales

- i. Se solicitan a la compañía las operaciones diarias pendientes de descargar desde la última descarga
- ii. Se distribuyen las operaciones descargadas entre los diferentes usuarios de fastBroker que lo tengan configurado (Previamente se habrá configurado en Archivo – Mantenimiento de Usuarios)
- iii. Si el código de operación descargada coincide con alguno de los códigos configurados en Archivo – Parámetros – Mantenimiento de Compañías, se comprobará si existe el registro (póliza, recibo o siniestro). En el caso de que no exista se conectará a la compañía y dará de alta el registro en fastBroker. En el caso del contrato también descarga el Pdf.

#### ii.Clientes

- i. Comprueba si el cliente existe buscándolo por DNI. Si ya existe, al dar de alta el contrato, se graba el canal de cobro del cliente. Si no existe, lo da de alta y en el canal de cobro graba:
  - a. Si el cliente tiene CCC se graba canal de cobro COM
  - b. Si el cliente no tiene CCC se graba canal de cobro COR

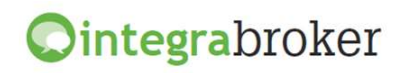

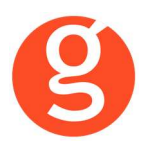

#### iii. Alta Contratos

- i. Graba en el contrato el colaborador de nivel I de la ficha del cliente
- ii. Canal de Cobro del contrato:
  - a. Si el contrato tiene CCC se graba canal de cobro COM
  - b. Si el contrato no tiene CCC se graba el canal de cobro del cliente excepto si es COM. En ese caso se graba en el contrato canal de cobro COR
- iii. Se da de alta una tramitación en el contrato correspondiente
- iv. Comprueba por código si el ramo, el colaborador y la profesión existen. Si no existen, genera una incidencia.

#### iv.Modificación Contratos

- i. Si viene un NIF de tomador diferente al del cliente, se genera una incidencia
- ii. Si la póliza viene anulada y en fastBroker está en vigor, la anula y graba un registro en el log
- iii. Si la póliza viene en vigor y en fastBroker está anulada, la reactiva y graba un registro en el log.

#### v.Alta Recibos

- i. Canal de Cobro del recibo al darlo de alta:
  - a. Si el estado del recibo que envía la compañía es bancario se graba canal de cobro COM
  - b. Si el estado del recibo que envía la compañía es físico, se graba canal de cobro COL.
  - c. Si la compañía envía cualquier otro estado de recibo y el canal de cobro del contrato es COM, graba en el recibo el canal de cobro del cliente.
  - d. Si la compañía envía cualquier otro estado de recibo y el canal de cobro del contrato es diferente de COM, se graba en el recibo el canal de cobro del contrato.
- ii. Si en Archivo Parámetros Allianz integraBroker, está desmarcada la casilla "Forzar situación pendiente en alta recibos", al darlo de alta grabará la situación que envíe la compañía. Si se marca esta casilla, al dar de alta el recibo lo dejará en situación 10x (según canal de cobro del contrato).
- iii. En el n° de póliza y en el n° de recibo se le quitan los ceros por la izquierda.
- iv. La recodificación de ramos y/o colaboradores se hace en Contratos Descarga automática producción – Allianz – Recodificaciones.
- v. Se da de alta una tramitación en el recibo correspondiente al darlo de alta
- vi. Si previamente ha generado la cartera, al descargar las operaciones, se grabarán las primas en los recibos que estén a situación 90x permitiéndole hacer los listados de cartera entrada y no entrada.

#### vi.Modificación Recibos

 Si en la configuración Allianz – integraBroker está desmarcado la casilla "Actualizar situación recibo en operaciones diarias" el recibo no cambiará su situación y se quedará en 100 aunque la compañía envíe el cobro. Aun así, quedará registrado en el log que la cía nos ha enviado el cambio de situación

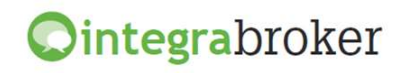

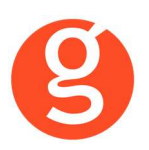

- Si la casilla "Actualizar situación recibo en operaciones diarias" está marcado, si la situación de fastBroker es diferente a la que envía Allianz, la cambia y actualiza las fechas de cobro, devolución y liquidación a compañía según el nuevo estado
- En el fichero de Allianz viene un campo con el estado del recibo, de manera que dependiendo del estado y del canal de cobro se realizan los siguientes cambios:
  - Si envían estado Pendiente
    - y canal de cobro colaborador lo deja en situación 102
    - y canal de cobro banco lo deja en situación 104
    - y resto de canales de cobro lo deja en situación 101
  - Si envían estado Bancario
    - y el canal de cobro correduría lo deja en situación 101
    - y el canal de cobro colaborador lo deja en situación 102
    - y el canal de cobro banco lo deja en situación 104
    - y el canal de cobro compañía lo deja en situación 106
  - Si envían estado cobrado, asume que el cobro lo hace la compañía y lo graba como liquidado:
    - Si canal de cobro es colaborador lo deja en situación 403
    - Si canal de cobro es banco lo deja en situación 405
    - Si canal de cobro es cualquier otro lo deja en situación 401
  - Si envían estado anulado, asume que lo anula/devuelve la compañía y lo pone como devuelto/anulado:
    - Si canal de cobro es colaborador lo deja en situación 503
    - Si canal de cobro es banco lo deja en situación 505
    - Si canal de cobro es cualquier otro lo deja en situación 501

#### vii.Petición de Ficheros

i. Se hará la petición de los movimientos desde la última petición hasta el día de la descarga, debido a que Allianz prepara los ficheros en un proceso nocturno.

#### viii.Descarga de Ficheros automatizada

- i. Se descargan los ficheros de las peticiones realizadas en días anteriores y pendientes de descargar.
- ii. Dado que desde ePac también se pueden hacer peticiones, si guarda los ficheros en la carpeta \FicherosManuales, integraBroker los cargará automáticamente en fastBroker.
- iii. Si la póliza o el recibo no existen en fast, se dan de alta con la información que facilita la compañía en el fichero Csv.
- iv. En el caso de las pólizas:
  - a. Si no existe en fast
    - o se da de alta el contrato en fastBroker
    - o se descarga el Pdf de la póliza
  - b. Si ya existe en fastBroker:

 $\circ$  Si viene anulada y en el programa está en vigor, se graba la fecha de anulación.  $\circ$  Si viene en vigor y está anulada, se reactiva.

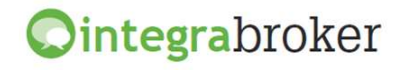

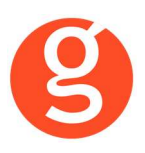

- v. En el caso de los recibos:
  - a. Si no existe en fastBroker:
    - $\circ$  Si es un recibo de cartera se comprueba si con ese n° de póliza hay algún recibo con la misma fecha de efecto y vencimiento y situación 90x y en ese caso se graban las primas.
    - $\odot$  Se da de alta el recibo si no existe.
    - b. Si ya existe en fastBroker (configurable en Archivo Parámetros Compañías):
      - $\circ$  Se actualiza la situación del recibo en función de la que envía Allianz.
      - Actualizar únicamente la situación si el canal de cobro del recibo es COMpañía.
      - $_{\odot}$  Permite seleccionar si el recibo cobrado se graba en situación 40x ó 20x.
      - Cálculo de comisiones a partir de los % introducidos en Archivo Parámetros
         Compañías.
      - $\circ$  Si las situaciones son incongruentes, se generará una incidencia (p.e. recibo cobrado en fast y devuelto en Allianz).
      - o Generación de movimientos contables en caso de cambios de situación.
    - c. Si en Allianz integraBroker está desmarcado el check box "Forzar situación pendiente en alta recibos", al darlo de alta se grabará la situación que envíe la compañía. Si se marca esta casilla, al dar de alta el recibo lo dejará siempre en situación 10x (según canal de cobro del contrato)
    - d. En el n° de póliza y en el n° de recibo se quitan los 0 por la izquierda.

#### ix.Otros procesos

- i. Codificaciones:
  - a. Compañía: Se valida en función del código de sucursal + agencia en la lista de agentes de Archivo Parámetros Compañías.
  - b. Ramos: Se comprueba la existencia de la recodificación del ramo en la tabla de recodificaciones
  - c. Colaborador: Se comprueba la existencia de la recodificación del colaborador en la tabla de recodificaciones. Si no viene código de colaborador en Allianz, se asume el 0001.
- ii. Para evitar introducir manualmente las recodificaciones de ramo y colaborador, hay una utilidad que a partir de un fichero de pólizas descargado del ePac, genera las recodificaciones tomando como base las pólizas introducidas en fastBroker.
- iii. Liquidación: Se podrá comparar la preliquidación de fastBroker con el fichero de cuenta agente descargado de ePac

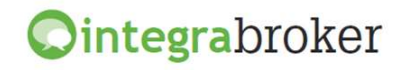

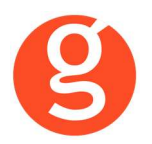

#### x.Informes (Contratos – Logs operaciones diarias Allianz):

- i. Consulta de la pantalla de procesos de Integración Avanzada para validar el correcto funcionamiento de la descarga.
- ii. Informe por pantalla y en Excel con las incidencias encontradas y los registros creados o modificados.

| d F<br>0000000001 0<br>0000000002 1<br>0000000003 0 | Fecha/Hora<br>06/02/15 03:20:17 AM<br>06/02/15 03:50:32 AM | Error 🔺 |                  |              | 1 040101100                         |               |          |          |
|-----------------------------------------------------|------------------------------------------------------------|---------|------------------|--------------|-------------------------------------|---------------|----------|----------|
| 0000000001  <br>0000000002  <br>0000000003          | 06/02/15 03:20:17 AM<br>06/02/15 03:50:32 AM               |         |                  |              |                                     |               |          |          |
| 0000000002                                          | 06/02/15 03:50:32 AM                                       |         | Process          | 0            | Carga                               | Fichero       |          |          |
| 000000003                                           |                                                            |         |                  |              |                                     |               |          |          |
|                                                     | 06/02/15 03:37:40 PM                                       |         |                  | arga O In    | cidencia                            |               |          |          |
| 00000004                                            | 06/02/15 03:55:35 PM                                       |         |                  |              |                                     |               | -        |          |
| 000000005                                           | 06/02/15 03:56:41 PM                                       |         | Poliza           | Recibo       | Mensaje                             |               | Tipo     | <b>_</b> |
| 000000006                                           | 06/02/15 05:07:01 PM                                       |         | 37100809         |              | Cliente: 002544 - CATALAN DATOS     | PRUEBA        | L        |          |
| 0000000007                                          | 06/02/15 05:33:40 PM                                       |         | 37100809         |              | Póliza Nueva> genera contrato: 00   | 02768         | L        |          |
| 000000008                                           | 06/02/15 05:35:03 PM                                       |         | 37102076         |              | Cliente: 002545 - LISARDE DATOS,    | PRUEBA        | L        |          |
| 000000009                                           | 06/02/15 09:20:42 AM                                       |         | 37102076         |              | Póliza Nueva> genera contrato: 00   | 02769         | L        |          |
| 00000000 10                                         | 06/02/15 09:37:13 AM                                       |         | 37103271         |              | Cliente: 002546 - ERQUECIA DATO     | S, PRUEBA     | L        |          |
| 0000000011                                          | 06/02/15 09:39:29 AM                                       |         | 37103271         |              | Póliza Nueva> genera contrato: 00   | 027.70        | L        |          |
| 0000000012                                          | 06/02/15 09:46:05 AM                                       |         | 37103374         |              | Cliente: 002547 - ELIZALDE DATOS    | , PRUEBA      | L        |          |
| 000000013                                           | 06/02/15 10:33:21 AM                                       |         | 24443801-01021   | 71270286     | Recibo sin Póliza en Fichero : 7127 | 0286          | L        |          |
| 0000000014                                          | 06/02/15 10:40:48 AM                                       |         | 24443801-01891   | 71272191     | Recibo sin Póliza en Fichero : 7127 | 2191          | L        |          |
| 0000000015                                          | 06/02/15 10:55:34 AM                                       |         |                  |              |                                     |               |          |          |
|                                                     |                                                            |         |                  |              |                                     |               |          |          |
|                                                     |                                                            |         |                  |              |                                     |               |          |          |
|                                                     |                                                            |         |                  |              |                                     |               |          |          |
|                                                     |                                                            |         |                  |              |                                     |               |          |          |
|                                                     |                                                            |         |                  |              |                                     |               |          |          |
|                                                     |                                                            |         |                  |              |                                     |               |          | -        |
|                                                     |                                                            |         |                  |              |                                     |               | <u> </u> | _        |
|                                                     |                                                            |         | 011-11-004045 11 | EDINA DATOS, | PRUEBA                              | A Million and |          |          |

Abre la pantalla del cliente, contrato o recibo correspondiente a la línea en la que estemos situados.

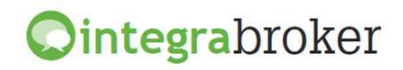